#### BONNEVILLE POWER ADMINISTRATION

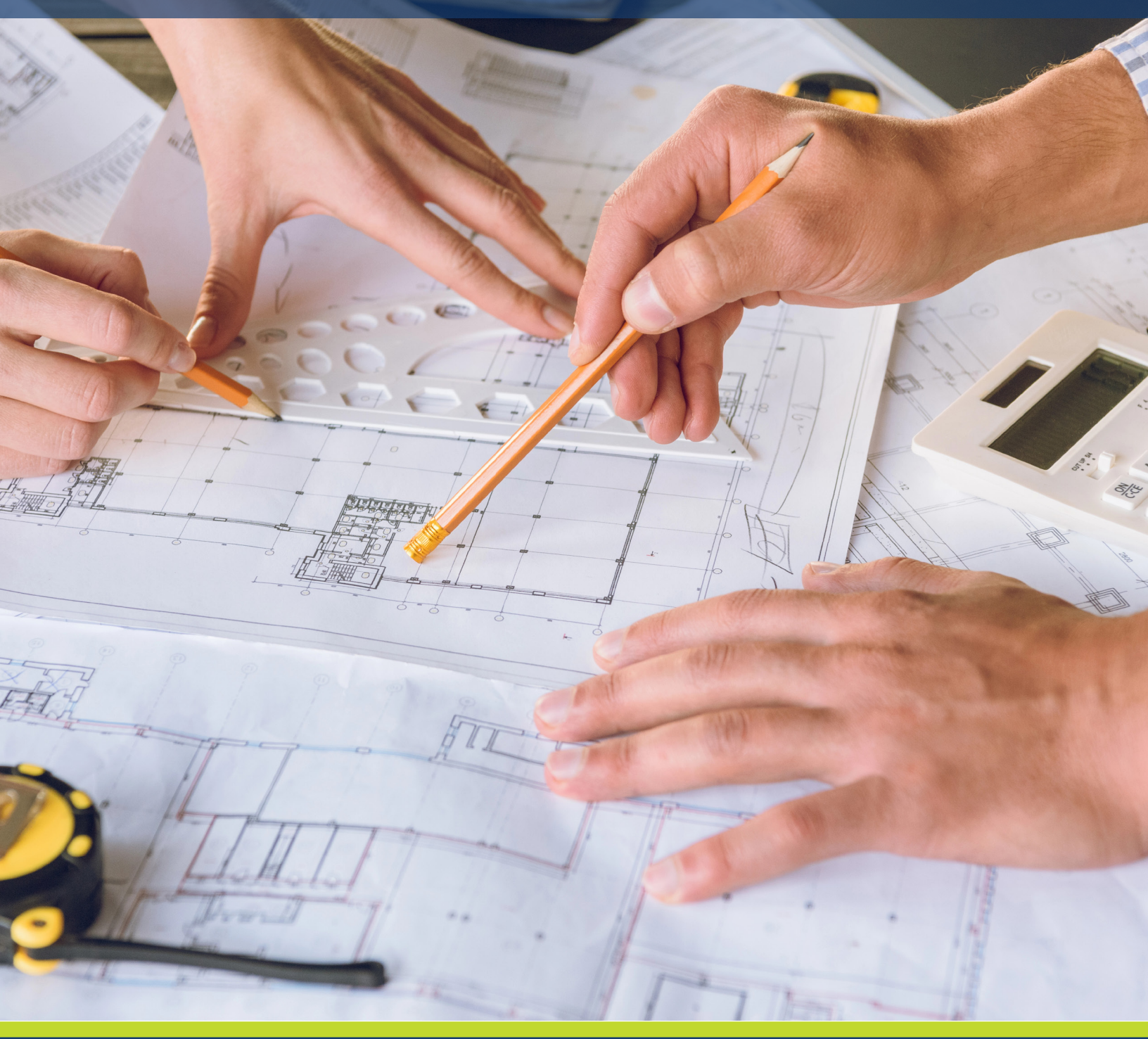

BPA Online Lighting Calculator User Manual

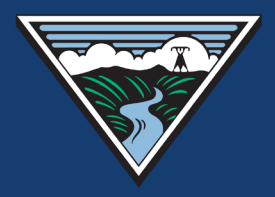

# **Table of Contents**

| Purpose                             | 1  |
|-------------------------------------|----|
| Scope                               | 2  |
| Glossary of Terms                   | 2  |
| How To                              | 2  |
| Log into Hancock Cloud              | 2  |
| Create Administrator Account        | 3  |
| MINT                                | 4  |
| Installing MINT: Mac and App        | 5  |
| Installing MINT: Microsoft Windows  | 5  |
| Current Installations               | 5  |
| Starting a Project                  | 5  |
| MINT                                | 5  |
| Adding Measures                     | 10 |
| Trade Ally in Hancock Cloud         | 15 |
| Utility Work                        |    |
| Utility Incentive Costs Adjustments |    |
| New Construction in MINT            | 19 |
| Administrative Account Functions    |    |
| Miscellaneous Tips                  |    |

### Purpose

The document is a master training manual for the Bonneville Power Administration (BPA) Online Lighting Calculator (OLC). It has detailed instructions for utilities to submit a lighting calculator (LC) to BPA.

## Scope

This document provides essential information and training for all user types in the OLC. User roles define the content each individual can view and interact with. Here is an overview of each role, including a brief description and their corresponding access permissions.

- Hancock Software personnel: full access, with the ability to make code changes.
- BPA Administrators: set incentive rates, add BPA users, add utilities and trade allies, and create their administrators.
- BPA Users: add projects, edit, and regular use.
- Trade Ally Users: add projects, edit, and regular use.
- Utility Administrators: add utility users, set utility incentives, and regular use.
- Utility User: edit and approve projects, and regular use.

#### **Glossary of Terms**

The new OLC has been built on an existing cloud-based platform. As a result, some of the names used in the past with LCs are different in the new OLC.

| Previous Lighting Calculator  | Online Lighting Calculator                           |           |
|-------------------------------|------------------------------------------------------|-----------|
| Trovious Lighting Odiodiator  | Hancock Cloud                                        | MINT      |
| Incentive                     | Project cost                                         |           |
| Invoiced (e.g. sent to BEETS) | Status of Submitted to Utility or Submitted to BEETS |           |
| Measures                      |                                                      | Items     |
| Project                       | Application                                          |           |
| Project Name                  | Customer Name                                        |           |
| Report                        |                                                      | Proposals |
| Spaces (e.g. walk-in cooler)  |                                                      | Areas     |
| Utility                       | Energy Consumption                                   |           |

#### Hancock Cloud vs. MINT

The Online Lighting Calculator consists of two parts: Hancock Cloud, and MINT.

- Hancock Cloud is Hancock Software's home platform (website). This is where you start projects, manage them, and submit them to a utility or ultimately to BPA Energy Efficiency Tracking System (BEETS).
- MINT is an application that can be downloaded to a tablet or laptop for use in the field when Internet connections may or may not be available. MINT is the engine that runs energy saving calculations. The typical use-case is that projects are created in Hancock Cloud, then synched to MINT for data entry and calculations, and then synced back to Hancock Cloud to be finished.

# How To

- Log into Hancock Cloud
  - Hancock provides an online Hancock Cloud, which is used to start every project. This is a website accessed with your internet browser. Hancock Cloud Bonneville Power Administration <a href="https://bpa.hancocksoftware.com/HEEC/#/login">https://bpa.hancocksoftware.com/HEEC/#/login</a>
- Create Administrator Account

BPA creates all utility and trade ally administrator accounts, and utility and trade ally provides the name and email address for the person who will serve as an administrator. The utility and trade ally administrators can create subsequent user accounts for their own organization. If your organization needs a new admin account, please email your request to <u>lighting@bpa.gov</u>.

- Utility or trade ally sends a request to <u>lighting@bpa.gov</u> setting up an administrator account.
- Utility or trade ally administrator adds new users for your organization.
- See administrative account functions for further instructions.
- Enter your username and password sent by BPA into the login screen.
- Hancock Cloud website: Bonneville Power Administration Production

| HANCOCK"<br>SOFTWARE |                                                                 | <ul> <li>Support</li> </ul> | 🏟 Single Sign-On |
|----------------------|-----------------------------------------------------------------|-----------------------------|------------------|
|                      |                                                                 |                             |                  |
|                      |                                                                 |                             |                  |
|                      |                                                                 |                             |                  |
|                      |                                                                 |                             |                  |
|                      | Hancock Cloud - Bonneville Power<br>Administration - Production |                             |                  |
|                      | Login Name                                                      |                             |                  |
|                      | Login Name                                                      |                             |                  |
|                      | Password                                                        |                             |                  |
|                      | Password                                                        |                             |                  |
|                      | Sign In                                                         |                             |                  |
|                      | Change password   Forgot password?                              |                             |                  |
|                      |                                                                 |                             |                  |
|                      |                                                                 |                             |                  |
|                      | Copyright ©2025 Hancock Software Inc.                           |                             |                  |

What is MINT

MINT is an application available on Microsoft Windows and Apple iPadOS and MacOS, providing utilities and trade allies the ability to input lighting calculator details while offline supporting in the field usage. You will use MINT after you enter the project into Hancock Cloud based OLC.

Installing MINT: Apple iPad and Macintosh computers

You can download MINT on your tablet, but it is not compatible with an iPhone.

- Go to the app store and download Hancock MINT Mobile Intake Tool.
- The Apple app store will have the most recent version of the MINT app available. Ensure automatic

10:16 Search Hancock **MINT** MINT Û Get 3.1 4+ \*\*\*\*\* Years Old Business Hancock So P Not Charging PM Mon Nov 28 2 PM Mon Nov 28 Welcome to MINT 1 Project Fill Your account is provided by Hancock Energy Efficiency Cloud Lily Demo NEW CONTRACTOR Size Assessment Date: 11/25/22 2 12:00 PM 0 Items: 30 Areas: 0 Measures: 0 Proposals: 0 Notes: 28 Open To Dos Password Service URL https://mint.hancocksoftware.com/ Finalize Account Setup Internet Connection Required Finalizing account setup... Processing step 10 of 10 Done hed load Activ ep 8 of 10 tos... hotos finished step 9 of 10 os finished step 10 of 10 5: ٩ E 

updates are selected or be prepared to check for updates every time you use the app. If your settings do not allow automatic updates, choose to allow them manually when available.

#### Installing MINT: Microsoft Windows

- Go to the Hancock Software download page, link below, and select the Version appropriate for your system. <u>https://bpa.hancocksoftware.com/mint/</u>.
- Run the installation .exe, an install wizard will assist you with the process

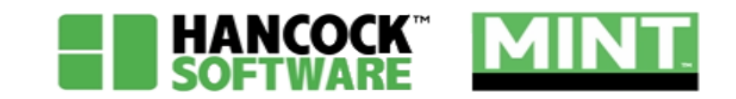

#### Hancock Software Bonneville Power Administration MINT Production Support

MINT Installation Page: updated 3-9-2025 5PM ET - build 1510 Production Build

Windows 11 64-bit standard install kit

Windows 11 64-bit MSI for Managed Desktops

Apple MacBook installation package

Hancock MINT (Apple TestFlight)

AppStore iPad/iPhone Public build 1472

For organizations that do not allow individuals to install their own software, work with your organization's IT department to get the right version (usually the MSI one) installed.

### **Starting a Project**

Once logged into Hancock Cloud, you'll see the ADMIN screen below or similar depending on User type.

• Click the Application button on the left side of the screen to get started.

|                  | ADM | lin               |                   |              |                 |               | <b>1</b> v               | Villiam_Crabtre | e_BPA_Admin      |           | 😧 Suş  | pport 🛃          | Sign Out |
|------------------|-----|-------------------|-------------------|--------------|-----------------|---------------|--------------------------|-----------------|------------------|-----------|--------|------------------|----------|
| Admin            | Org | anization Intak   | e Template User L | ogin Details | Failed Login De | tails MINT Da | ta Mapping BO M          | anagement       | Bulletin Board   | Audit Log | More * |                  |          |
| Application      | G   | Process ALL 142   | Records           | er Name      |                 |               |                          |                 |                  | Add       | Delete | Clear Search     | Export   |
| Allocation       | 0   | Short Name        | Organization Name | Inactive     | Org Code        | Business Type | <b>Business Function</b> | FED Tax ID      | State Tax ID     | Email     | Can Cr | reate Organizati | ions     |
| Container        |     | ٩                 | Q                 | (AJI) -      | ٩               | Q,            | Q.                       | Q               | ۹                | Q         | (All)  |                  | - C      |
| Burlant          | 0 > | Richland          | Richland          |              | 10089           | Utiliity      |                          |                 |                  |           |        |                  | - î      |
| Project          |     | USN Bangor        | USN Bangor        |              | 10409           | Utility       |                          |                 |                  |           |        |                  |          |
| Invoice          | 0 > | Okanogan Coop     | Okanogan Coop     |              | 10285           | Utility       |                          |                 |                  |           |        |                  |          |
| Configuration    | 0 > | KTU               | кти               |              | 13927           | Utiliity      |                          |                 |                  |           |        |                  |          |
| Evenet Data      | 0 > | Albion            | Albion            |              | 10055           | Utility       |                          |                 |                  |           |        |                  |          |
| Export Data      | 0 > | Ellensburg        | Ellensburg        |              | 10072           | Utility       |                          |                 |                  |           |        |                  |          |
| Vendor           | 0 > | Monmouth          | Monmouth          |              | 10083           | Utility       |                          | ð               | 5                |           |        |                  |          |
| Project Approval | 0 > | Northern Lights   | Northern Lights   |              | 10278           | Utiliity      |                          |                 |                  |           |        |                  |          |
|                  | 0 > | Whatcom           | Whatcom           |              | 10451           | Utility       |                          |                 |                  |           |        |                  |          |
|                  |     | MEC               | UEC               |              | 10388           | Utiliity      |                          |                 |                  |           |        |                  |          |
|                  | 0.0 | Mason 1           | Mason 1           |              | 10246           | Utiliity      |                          |                 |                  |           |        |                  |          |
|                  | 0 3 | Bonners Ferry     | Bonners Ferry     |              | 10062           | Utility       |                          |                 |                  |           |        |                  | _        |
|                  | 0.  | DOE-RL            | DOE-RL            |              | 10426           | Utiliity      |                          |                 |                  |           |        |                  | _        |
|                  | 0 > | Missoula          | Missoula          |              | 10259           | Utiliity      |                          |                 |                  |           |        |                  |          |
|                  | 0 > | Minidoka          | Minidoka          |              | 10082           | Utility       |                          |                 |                  |           |        |                  |          |
|                  | 0 > | Big Bend          | Big Bend          |              | 10027           | Utility       |                          |                 |                  |           |        |                  |          |
|                  | 0 > | Lillamook         | Tillamook         |              | 10376           | Utility       |                          |                 |                  |           |        |                  |          |
|                  | 0.0 | Idaho Falls Power | Idaho Falls Power | .0.          | 10204           | Utility       |                          |                 |                  |           |        |                  |          |
|                  | 10  | 50 100            |                   |              |                 |               |                          | Page 1          | of 8 (142 items) | < 1 2     | 3 4    | 5 6 7            | 8 >      |

|                  | APPLICATION    |                       |                     |                     |                         | William_Cra  | btree_BPA_Admin           | MINT         | Support             | 🖌 Sign Out          |
|------------------|----------------|-----------------------|---------------------|---------------------|-------------------------|--------------|---------------------------|--------------|---------------------|---------------------|
| Admin            | Weatherization |                       |                     |                     |                         |              |                           |              | -                   |                     |
| Application      | 🔓 More + 🗌 Pre | ocess All 232 Records |                     |                     | Create Project          | All          | * Filters                 | Clear Search | Save Profile        | New Application     |
| Allocation       | Client Number  | Client Status 👻 🛛     | Customer Name       | Customer Name 2     | Total Monthly<br>Income | Applied Date | Project Street<br>Address | Project City | Project Zip<br>Code | Phone               |
| Container        | Q              | Q. (All) + (          | Q                   | Q                   | Q                       | ۹ 🖬          | Q                         | Q            | Q                   | Q                   |
| Project          | 274282671      | Job Created           | /24 BPA End to End  | MM                  |                         | 1/24/2025    | 7878                      | Portland     | 54321               | (\$03) 000-0000     |
| Invoice          | 1769185231     | Job Created           | Girk - BPA Test     |                     |                         | 1/24/2025    | wrgwrg                    | Acequia      | 55555               | (444) 444-4444      |
| Configuration    | 1574582443     | Job Created           | indsey Ellis        | Test 1/23           |                         | 1/23/2025    | 123 Nowhere ave.          | Portland     | 97202               | (555) 555-5555      |
| comparation      | 181631773      | Job Created           | IPA                 | 1/23 End to End     |                         | 1/23/2025    | 1234                      | Portland     | 98000               | (222) 222-2222      |
| Export Data      | 1423302311     | Job Created 1         | Matt McLatchie      | BPA Child Test 1/22 |                         | 1/22/2025    | 2525 NE                   | Portland     | 98000               | (503) 230-0000      |
| Vendor           | 1257874970     | Job Created           | Grk Assembly 2      |                     |                         | 1/13/2025    | 11111 Street              | Avalon       | 77777               | (777) 7777-7777     |
| Project Approval | 1239722518     | Job Created           | Grk Test BPA Client |                     |                         | 1/17/2025    | 3333 Walnut               | Bandon       | 66666               | (444) 444-4444      |
|                  | 1201864029     | Job Created           | /16                 | Child End to End    |                         | 1/16/2025    | 117                       | Portland     | 12345               | 8888-888 (888)      |
|                  | 1385852417     | Job Created 1         | /16                 | End to End          |                         | 1/16/2025    | 12345                     | Portland     | 12345               | (111) 222-3333      |
|                  | 832164965      | Job Created           | William Crabtree    | e2e test            |                         | 1/15/2025    | 27 Elm st.                | Cannon Beach | 97123               | (222) 333-4444      |
|                  | 690650532      | Job Created 1         | 2/14                | End to End          |                         | 1/14/2025    | 1377                      | Portland     | 98000               | (111) 222-3333      |
|                  | 2115611683     | Job Created           | Matt                | 12/14 Test          |                         | 1/14/2025    | 111                       | Portland     | 12345               | (111) 222-3333      |
|                  | 209904980      | Eligible f            | Matt 12/14          | Test                |                         | 1/14/2025    | 1234                      | Portland     | 99999               | (111) 222-3333      |
|                  | 1901347367     | Job Created 1         | /14                 | Matt Test           |                         | 1/14/2025    | 1111                      | Portland     | 12345               | (111) 222-3333      |
|                  | 901063111      | Job Created           | New Construction    | 1/13 Test           |                         | 1/13/2025    | 1234 E Main               | Portland     | 90000               | (111) 222-3333      |
|                  | 1534454047     | Job Created           | I/13 Test           | Nonstandard measu   | ires                    | 1/13/2025    | 2200 99th Ave             | Portland     | 98000               | 8888-888 (888)<br>4 |
|                  | 10 20 50 100   |                       |                     |                     |                         |              | Page 1 of 12 (23          | 2 items)     | 2 3 4               | 5 12 >              |

• Click the New Application button on the far right top of the screen.

• Complete the application **Contact** information. Please note that "Customer Name" is the Project Name (and will be transferred to MINT), Customer name 2 is any additional info related to the project, and Customer Contact name is the actual name of a person at the site. (Note: the asterisk (\*) identifies required fields).

| lew Application                 |                 |   |                        | New Ap     | plication Client  | Letter More + | - 0       |
|---------------------------------|-----------------|---|------------------------|------------|-------------------|---------------|-----------|
| New Application 🗙               |                 |   |                        |            |                   |               |           |
| Application Info                |                 |   |                        |            |                   |               |           |
|                                 |                 |   | C                      | ancel Save | Verify Address    | Save Settings | Unit Info |
| Contact                         |                 |   |                        |            |                   |               | ^         |
| Customer Name*                  | Customer Name 2 |   | Customer Contact Name  |            | Email             |               |           |
| Project Street Address*         | Project City*   | ] | Project State*         |            | Project Zip Code* |               |           |
|                                 | Select          | • | Select                 | •          |                   |               |           |
| Phone*                          | Alternate Phone |   | Service Address Status |            | Federal Building  |               |           |
| Mailing Same As Project Address |                 | 3 |                        |            |                   |               |           |
| Mailing Street Address*         | Mailing City*   |   | Mailing State*         |            | Mailing Zip Code* |               |           |
|                                 | Select          | • | Select                 | •          |                   |               |           |
| Application                     |                 |   |                        |            |                   |               | ~         |
| Energy Consumption              |                 |   |                        |            |                   |               | ~         |
| Comments                        |                 |   |                        |            |                   |               | ~         |

- Click the Energy Consumption bar
- In the Energy Consumption (Utility) section, click New and select Utility Name.
- Energy Consumption = Utility in this section

• Click Save when complete.

| BC test 2/4 [02/04/2025] ×               |               |                |             |                   |               |           |
|------------------------------------------|---------------|----------------|-------------|-------------------|---------------|-----------|
| Application Info Application Qualificati | on design     |                |             |                   |               |           |
|                                          |               |                | Cancel Save | Verify Address    | Save Settings | Unit Info |
| (111) 222-3333                           |               | Unverified     |             |                   |               |           |
| Mailing Same As Project Address          |               |                |             |                   |               |           |
| Mailing Street Address*                  | Mailing City* | Mailing State* |             | Mailing Zip Code* |               |           |
| 101 Main                                 | Select        | ← Select       | *           | 98888             |               |           |
| Energy Consumption                       |               |                |             |                   | Remove        | New       |
| Utility                                  | /             |                | Comment     |                   |               |           |
| D D BPA - Electricity                    | d'            |                |             |                   |               |           |
| Comments                                 |               |                |             |                   |               | ~         |
| Change History                           |               |                |             |                   |               | ~         |

- Switch tabs by clicking the Application Qualification tab.
- Click the **Qualify** button, enter and pick the correct **Allocation (Rate Period)** by checking the box next to the allocations available and then close the window. Doing so connects the Allocation (Rate Period) to the project.

| pplication - BC te | est 2/4                   |                    | New Application     | Client Letter | More 🕶 | - 0      |
|--------------------|---------------------------|--------------------|---------------------|---------------|--------|----------|
| BC test 2/4 [02/04 | 4/2025] ×                 | /                  |                     |               |        | 1        |
| Application Info   | Application Qualification |                    |                     |               | ~      |          |
|                    |                           |                    |                     |               |        | Qualify  |
| Client Allocations |                           |                    |                     |               | ß      | 1        |
|                    |                           |                    |                     |               |        |          |
| Pequested A        | llocations                |                    |                     |               |        |          |
|                    | Allocation                |                    |                     |               |        | Wap Rank |
| ☑ × ☑              | <u>RP FY24 FY25</u>       |                    |                     |               |        |          |
|                    |                           |                    |                     |               |        |          |
| Messages           |                           |                    |                     |               |        |          |
| Allocation Name    |                           | Messages           | Date/Time           |               |        |          |
|                    |                           | Client is Eligible | 2/4/2025 1-42-01 PM |               |        |          |

#### Create Project

- Check the box next to the application you want to make into a project, then click Create Project.
- Click OK on Information popup.

| G |   | More 👻 🗌 Proc | ess All 169 Records  |                  | -                  | Create                  | Project      |                           | * Filters    | Clear Search        | Save Profile  | New Application |
|---|---|---------------|----------------------|------------------|--------------------|-------------------------|--------------|---------------------------|--------------|---------------------|---------------|-----------------|
|   |   | Client Number | Client Status        | Customer<br>Name | Customer<br>Name 2 | Total Monthly<br>Income | Applied Date | Project Street<br>Address | Project City | Project Zip<br>Code | Phone         | Alternate       |
|   |   | Q             | Q (All) 👻            | Q                | Q                  | Q                       | ۹ 🖬          | Q                         | Q            | Q                   | Q             | Q               |
| 0 | m | 1034443391    | Job Created          | BPA Child        | E2E                |                         | 12/16/2024   | 1                         | Portland     | 12345               | (111) 111-111 | 1               |
| d | C | 2138930097    | Application received | BPA Child        | E2E                |                         | 12/16/2024   | 1                         | Portland     | 12345               | (111) 111-111 | 1               |
|   |   | 1321006213    | Information missing  | Bill Crabtree    | Bill Crabtree      |                         | 12/16/2024   | 143 Main St.              | Canby        | 97123               | (503) 111-22  | 22              |

• After creating the project move to the **Project** tab on the left hand side of the screen, double click on the **Project Number** to open the project detail screen.

| = HANCOCK<br>SOFTWARE | PROJEC | CT 🖉          |                 |          |          |         |          | 1 w    | lliam_Crabtree_ | BPA_Admin | MINT            | 0 Su    | ipport 者     | Sign Out |
|-----------------------|--------|---------------|-----------------|----------|----------|---------|----------|--------|-----------------|-----------|-----------------|---------|--------------|----------|
| Admin                 |        | Nore • Proces | s All 1 Records |          |          | Invoice | Validate | Delete | Save Profile    | All       | ٣               | Filters | Clear Search | Export   |
| Application           | 0      | Client Name   | Project Number  | Јов Туре | Allocati | on(s)   |          |        | Agency          | Addres    | s               | c       | ounty        |          |
| Allocation            |        | ٩             | all: 0000000203 | Q        | Q        |         |          |        | Q               | Q,        |                 | C       | 2            |          |
| Container             | 00     | BC test 2/4   | 000000203       |          | RP_FY24  | _FY25   |          |        | BPA             | 101 Mai   | n, Aberdeen, WA | 98888   |              |          |
| Project 🔶             |        |               | 1               |          |          | 2       | 5        |        |                 |           |                 |         |              |          |
| Invoice               |        |               |                 |          |          |         |          |        |                 |           |                 |         |              |          |
| Configuration         |        |               |                 |          |          |         |          |        |                 |           |                 |         |              |          |
| Export Data           |        |               |                 |          | _        |         |          |        |                 |           |                 |         |              |          |

- In the Project Detail screen
  - o Select the Funding Source (usually EEI)
  - o Select the Sector (e.g. commercial or industrial)
  - o Click on the Schedule bar, then New to add a scheduled activity
  - o In the Task dropdown select Assessment
  - Add the person who will do the assessment (usually from the same Trade Ally/Utility): this is required to get the project to sync to MINT.
  - o Input Scheduled Date
  - Click Save (Note: must complete all fields in order to Sync to MINT)

#### **Project Detail**

| lient Name:                           | BC test 2/4 |        | Address:        | 101 Main, Aberdeen, WA 98888 |   | County:      |              |                       |
|---------------------------------------|-------------|--------|-----------------|------------------------------|---|--------------|--------------|-----------------------|
| lotal Cost:                           | \$ 0.00     |        | Completed Date: |                              | Ö | Allocations: | RP_FY24_FY25 | i -                   |
| roject Name:                          | 000000203   |        | Unique Site ID: | 203                          |   | Sector:      | Select       |                       |
| unding Source:                        | Select      | *      |                 |                              |   |              |              |                       |
|                                       |             |        |                 |                              |   |              |              |                       |
| Notes:<br>Add Note(s) here            | 1           |        |                 |                              |   |              |              |                       |
| Notes:<br>Add Note(s) here<br>chedule | 1           | Ţ      | ţ               |                              |   |              | 1            | New Save              |
| Notes:<br>Add Note(s) here            | Task        | Person | Scheduled Date  |                              |   | Duration Hou | irs Status   | New Save<br>Last Date |

This completes all the required inputs for the project initiation in the Hancock Cloud and will allow the project to sync to the MINT application.

#### Copying and Fixing a Project

• When projects are not approved by BPA in BEETS, the project needs to be reworked in the Hancock Cloud and/or MINT.

If a copy is wanted (for reference purposes) proceed as follows, begin as above, starting with **New Application**.

• Once the new application is made double, click on the Project Number.

| = HANCOCK     | PROJE | ст                                      |                | 2        |               |         |          | 1 Wi   | lliam_Crabtree_ | BPA_Admin 🛛 MINT              |     |
|---------------|-------|-----------------------------------------|----------------|----------|---------------|---------|----------|--------|-----------------|-------------------------------|-----|
| Admin         | G 1   | Nore * Process All 209 Records          | - K            |          |               | Invoice | Validate | Delete | Save Profile    | All                           | Fi  |
| Application   | 0     | Client Name                             | Project Number | Job Type | Allocation(s) |         | A        | gency  | Addres          | s                             | Cou |
| Allocation    |       | Q                                       | ٩              | Q        | ٩             |         | 0        |        | Q               |                               | Q   |
| Carthing      | 00    | BC Copy 2/12/25 BC Copy 2nd             | 000000222      |          | RP_FY24_FY25  |         | BI       | PA     | 101 Mai         | n St., Aberdeen, WA 98888     |     |
| Concainer     | 0 0   | BC Copy 2/12 BC Copy                    | 000000221      |          | RP_FY24_FY25  |         | BI       | PA     | 101 Ma          | n St., Aberdeen, WA 98888     |     |
| Project       | 0 0   | 2/12 Grocery Store Upload Test          | 000000220      |          | RP_FY24_FY25  |         | BI       | PA     | 1111. Po        | rtland, OR 12345              |     |
| Invoice       | 0 0   | 2/12 Invoice Test                       | 000000219      |          | RP_FY24_FY25  |         | BI       | PA     | 1234', F        | ortland, OR 12345             |     |
| Configuration | 0 0   | BC 2/1 NC Test New Construction in MINT | 000000218      |          | RP_FY24_FY25  |         | BI       | PA     | 101 Ma          | n St., Aberdeen, WA 98888     |     |
|               | 0 0   | Lindsey School K-12 Test                | 000000217      |          | RP_FY24_FY25  |         | BI       | PA     | 777 He          | aven Ave., Portland, OR 97222 | 2   |

• Click on the More drop-down menu, then click Copy Project.

| Project Detai  |                                            |                 |                                 |             | ~                          |                          | ð×       |
|----------------|--------------------------------------------|-----------------|---------------------------------|-------------|----------------------------|--------------------------|----------|
| Project Info   | Client Info Building Info Validate Invoice |                 |                                 |             | Project History: Current * | More * All Reports * San | e Cancel |
| Clent Name     | BC Copy 2/12/25 BC Copy 2nd                | Address         | 101 Main St, Aberdeen, WA 98888 | County:     |                            | Copy Project             |          |
| Total Cost:    | \$ 0.00                                    | Completed Date: | c                               | Allocations | 187_9Y24_9Y25 ()           | Upload Project           |          |
| Project Name:  | 0000000222                                 | Unique Site ID: | 222                             | Sector      | Select                     |                          |          |
| Funding Source | Select.                                    |                 |                                 |             |                            |                          |          |
| Notes:         |                                            |                 |                                 |             |                            |                          |          |

• From the **Copy Project** screen, search for the application to copy the project into (recommend to sort by name); then click the checkbox and then click **Copy To**.

| Сору | Project          |                  |                      |            |           |       |          |           | , |
|------|------------------|------------------|----------------------|------------|-----------|-------|----------|-----------|---|
| G    | i                |                  |                      |            |           |       | Cle      | ar Searcl | • |
| 8    | First Name       | Last Name        | <b>Client Status</b> | Street     | Apartment | State | City     | Zip       | c |
|      | G bc copy 3 2/12 | Q                | 9                    | Q,         | ٩         | Q     | 9        | Q         | ¢ |
|      | BC copy 3 2/12   | copy atempt 3 BC | Eligible             | 101 Main S | t.        | WA    | Aberdeen | 98888     |   |
|      |                  |                  |                      |            |           |       |          |           |   |
|      |                  |                  |                      |            |           |       |          |           |   |
|      |                  |                  |                      |            |           | •     |          |           |   |
| -    |                  |                  |                      |            |           | _     |          | 100.00    |   |

Cancel

• Click OK.

| Project Info                                             | Sient Info Building Info Validate Invoice |                 |                                  |              |
|----------------------------------------------------------|-------------------------------------------|-----------------|----------------------------------|--------------|
| Client Name                                              | BC Copy 2/12/25 BC Copy 2nd               | Address         | 101 Main St., Aberdeen, WA 96888 | County       |
| Total Cost                                               | \$ 0.00                                   | Completed Date  |                                  | Allocations: |
| Designet Manage                                          | 0000000222                                | Unique Site IDt | 222                              | Sectors      |
| radeccastate.                                            |                                           |                 |                                  |              |
| Funding Source                                           | Select                                    | •               |                                  |              |
| Funding Source<br>Notes:<br>Add Note(s) have             | Select                                    | •               |                                  |              |
| Funding Source<br>Notes:<br>Add Note(s) here<br>ichedule | Select                                    | •               | Information                      |              |

### MINT

Open MINT on your tablet or laptop, sign in with username and password, and press Finalize Account Setup the first time you use those credentials. You will also need to finalize Setup if you sign in with a different combination of username and password (e.g., an admin account vs. user account.)

• Note: this could be the same person who started the application in Hancock Cloud or a different person assigned the assessment. Only people who are scheduled to do an assessment will can see the project after it's "synced."

|            | Welcome to MINT                                          |  |
|------------|----------------------------------------------------------|--|
|            | Your account is provided by<br>QA build 1485 (12-4-2024) |  |
| Username   | William_Crabtree_BPA_Admin                               |  |
| Password   | ****                                                     |  |
| Service UR | https://bpa-acceptance.hancocksoftware.com               |  |
|            |                                                          |  |

- The MINT app will show that it's connecting, then show all the projects assigned to you.
  - Ensure you are connected to the internet.
  - To get the project from the Hancock Cloud to MINT, click the Sync button on the MINT main page
- > After sync, locate the project and click ViewProject.

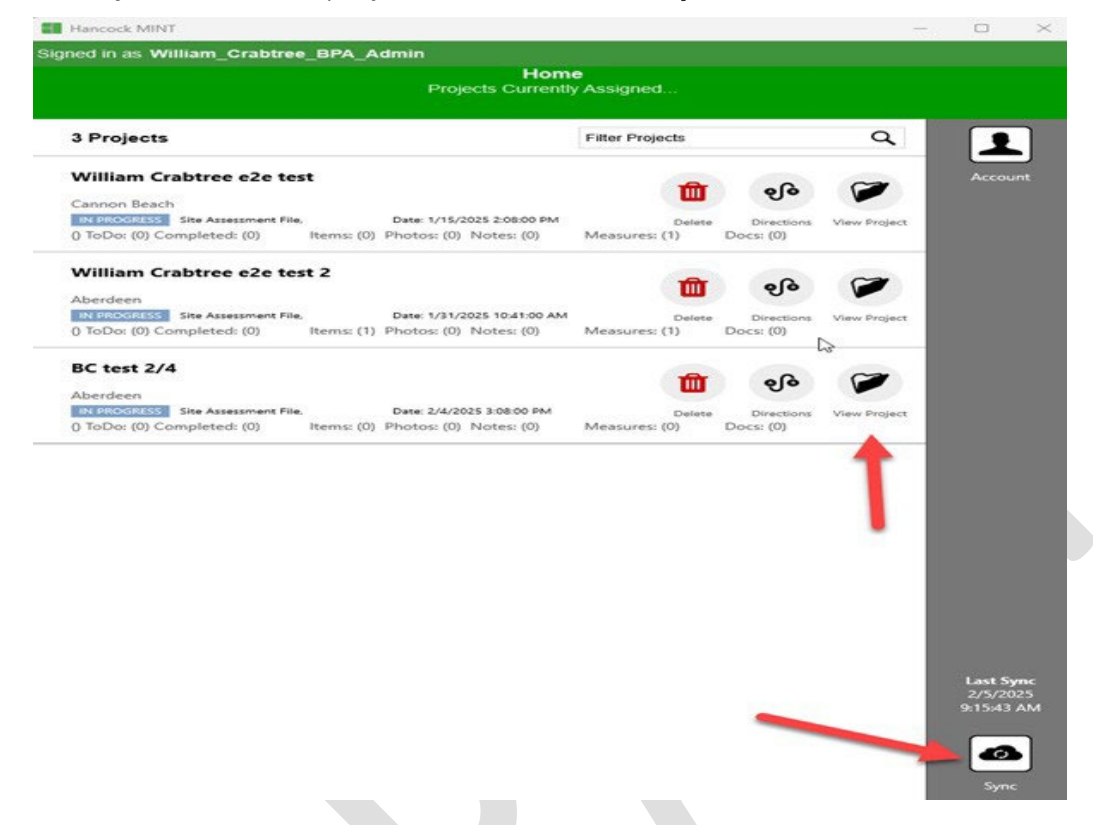

Click on **Building Info** to begin entering the project information.

| Signed in as William_Crabtree_BPA_Admin       All Files         Project Overview:<br>Site Assessment<br>IN PROGRESS       Site Assessment<br>IN PROGRESS         BC test 2/4 <ul> <li>Address-<br/>Aberdeen, 98988<br/>Project 0000000203</li> <li>Tree_FY24_FY25*</li> <li>Image: Client Info</li> <li>Building Info</li> <li>Date</li> <li>Date</li> <li>Date</li> <li>Date</li> <li>Date</li> <li>Done</li> <li>Done</li> <li>This Project has no proposals</li> <li>Image: Date</li> <li>Done</li> <li>Done</li> <li>This Summary (0)</li> <li>Default: default On for 12 hours per<br/>day</li> <li>Documents (0)</li> <li>To Do List</li> <li>Do List</li> <li>Documents (0)</li> <li>Documents (0)</li> <lidocuments (0)<="" li=""> <li>Documents (0)&lt;</li></lidocuments></ul>                                                                                                    | Hancock MINT                                                                   | -                                   | - 🗆 ×                   |
|----------------------------------------------------------------------------------------------------|--------------------------------------------------------------------------------|-------------------------------------|-------------------------|
| Project Overview:   Site Assessment   IN PROGRESS     BC test 2/4    Address-    Aberdeen, 98888   Project 000000203     Image: Client Info   Building Info   Assessment   Dore     This Project has no proposatis     Image: Client Info     Image: Client Info   Building Info     Assessment   Date     This Project has no proposatis     Image: Client Info     Image: Client Info     Building Info     Assessment   Date     This Project has no proposatis     Image: Client Info     Image: Client Info     Aberdeen, 98888     This Project has no proposatis     Image: Client Info     Image: Client Info     Aberdeen, 98888     This Project has no proposatis     Image: Client Info     Image: Client Info     Image: Client Info     Image: Client Info     Image: Client Info     Image: Client Info     Image: Client Info     Image: Client Info     Image: Client Info     Image: Client Info     Image: Client Info     Image: Client Info     Image:                                                                                                    | Signed in as William_Crabtree_BPA_Admin                                        |                                     | All Files               |
| BC test 2/4   Addresss   Aberdeen, 98888   Project: 0000000203     Image: Client Info   Building Info   Assessment   Date     Image: Client Info   Building Info   Assessment   Date     Image: Client Info   Building Info   Assessment   Date     Image: Client Info   Building Info   Assessment   Date     Image: Client Info   Building Info   Assessment   Date     Image: Client Info   Building Info   Date     Image: Client Info   Building Info   Date     Image: Client Info   Building Info   Date     Image: Client Info   Image: Client Info   Im                                                                                                    | <b>•</b>                                                                       | roject Overview:<br>Site Assessment |                         |
| BC test 2/4Address<br>Merdeen, 98888<br>Project: 0000000203 $\mathbb{F}_{2}$ $\mathbb{F}_{2}$                                                                                                    |                                                                                | IN PROGRESS                         |                         |
| Client Info Building Info Date          RP_FY24_FY25"         Image: Client Info Building Info Date         Image: Client Info Building Info Date         Image: Client Info Date         Image: Client Info Building Info Date         Image: Client Info Date         Image: Client Info Date         Image: Client Info Date         Image: Client Info Date         Image: Client Info Date         Image: Client Info Date         Image: Client Info Date         Image: Client Info Date         Image: Client Info Date         Image: Client Info Date         Image: Client Info Date         Image: Client In                                                                                                    | SC test 2/4<br><address><br/>Aberdeen, 98888<br/>Project: 0000000203</address> | Assessment                          | Mark Project as<br>Done |
| Items (0/0)       Image: Construction of the second second s | "RP_FY24_FY25"                                                                 | Client Info Building Info Date      |                         |
| Operating Schedules (1)       Default: default On for 12 hours per day       Documents (0)         To Do List                                                                                                    | Items (0/0)                                                                    | This Project has no proposals.      |                         |
| Operating Schedules (1) Default: default On for 12 hours per day Documents (0) To Do List                                                                                                    |                                                                                | Notes Summary (0)                   |                         |
| To Do List                                                                                                    | Operating Schedules (1)<br>Default: default On for 12 hours per<br>day         | Documents (0)                       |                         |
|                                                                                                    | To Do List                                                                     |                                     |                         |
| Project Results Missing Items Completed                                                                                                    | Project Results Missing Items                                                  |                                     |                         |

Enter **General** information and answer the 4 questions that will determine if the job is considered a retrofit or new construction.

| Ec                         | General                                                                                                    |                                         |   |
|----------------------------|----------------------------------------------------------------------------------------------------|-----------------------------------------|---|
|                            | MINT Message                                                                                                    | Sunday is empty!                        |   |
|                            | Mode                                                                                                    | Deemed                                  | ▼ |
|                            | OM Savings (%)                                                                                                    | 3                                       |   |
|                            | Baseline Elegibility                                                                                                    |                                         |   |
|                            | Is the facility or exterior lighting system newly<br>constructed?                                                                                      | Νο                                      | ▼ |
|                            | Is the facility anewly constructed addition to an existi facility?                                                                                     | <sup>ing</sup> No                       | ▼ |
|                            | Is there a change in the occupancy type as part of the lighting project?                                                                               | e No                                    | ▼ |
|                            | Is the project a major renovation for reasons other th<br>lighting?                                                                                    | nan No                                  | • |
|                            | Based on your responses the project is defined as:                                                                                                    | Retrofit                                | ▼ |
| Enter<br>• E<br>• E<br>• S | <b>Project Information</b> including:<br>Building type (from the drop-down list)<br>Estimated project cost<br>Space Conditioning (Heating, Ventilation | , Air Conditioning (HVAC) information). |   |
| Proj                       | ject Information                                                                                                    | •                                       |   |
| Build                      | ing Type                                                                                                    | Hospital                                |   |
| Estim                      | ated Project Cost                                                                                                    | 500                                     |   |
| Spa                        | ce Conditioning                                                                                                    |                                         |   |
| Heati                      | ng Type                                                                                                    | Gas/Oil or Biomass                      |   |

Air cond./ Heat pump

Cooling Type

#### > Enter **Operating Schedule** (baseline for the entire site):

• Note: if you check the "Full Year" box the total will be 8760 hours and the days will disappear.

| Operating Schedule | -    |
|--------------------|------|
| Full Year          |      |
| Sunday             | 0    |
| Monday             | 12   |
| Tuesday            | 12   |
| Wednesday          | 12   |
| Thursday           | 12   |
| Friday             | 12   |
| Saturday           | 10   |
| Weeks per Year     | 52   |
| Annual Hours       | 3640 |

Click the **Return Arrow** in the upper left corner to return to the main project screen.

|                         | Building Info<br>BC test 2/4 |                |    |         |
|-------------------------|------------------------------|----------------|----|---------|
| tes                     |                              |                |    |         |
| Jtility Bills           | Saved Notes                  | Save Last Note | Ne | ew Note |
| Electricity Vendor: BPA |                              |                |    |         |
| Account Number:         |                              |                | Û  |         |

### **Adding Measures**

- Now that the overarching building characteristics are identified, move to adding specific items (Measures) to each area.
  - Click into the Items bar, add Measures which are called Items in MINT.

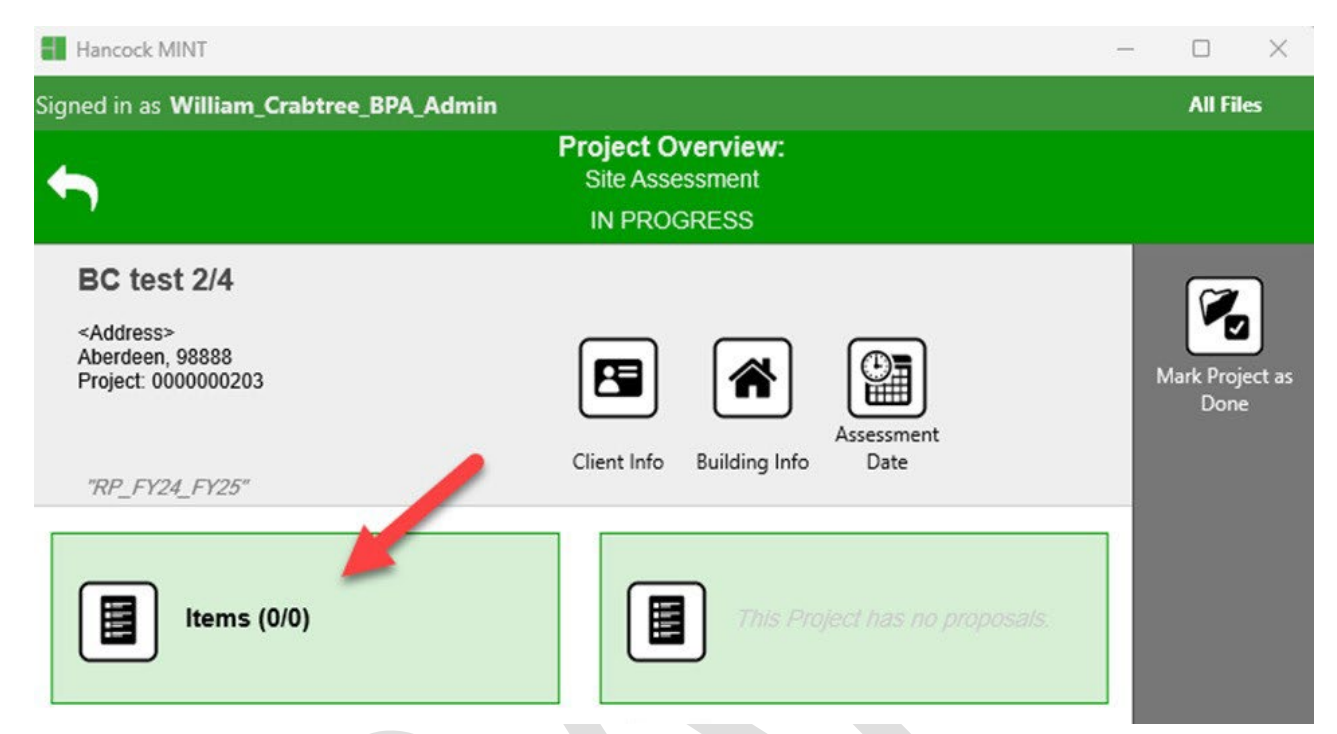

> You will see the Area slider is not green or ready to go

- Move the Area slider and it will turn green
- Click on the Plus sign circle

| t       | Bill Crab          | Items<br>tree Bill Crabtree |                                     |               |                             |
|---------|--------------------|-----------------------------|-------------------------------------|---------------|-----------------------------|
| 0 Items | Area Existing Item | Recommended Item            | 0 / 0<br>(100.00% complete)         |               |                             |
|         | - H                | <b>~</b>                    | Items<br>Bill Crabtree Bill Crabtre |               |                             |
|         |                    | 0 Items Area                | Existing Item Reco                  | ommended Item | 0 / 0<br>(100.00% complete) |
|         |                    |                             | No areas have been added to thi     | a file yet.   |                             |

- Now you can begin entering Area, existing (assuming retrofit) and replace equipment
  - Enter the Area Name where it says Area. For this example, we will use "office".
  - After entering "office", click the **Plus** sign across from **Lighting Existing**. This will allow the user to begin entering the existing equipment to be retrofitted.

| Office                                              | 9 X 1 |     |     |
|-----------------------------------------------------|-------|-----|-----|
|                                                     |       |     |     |
|                                                     |       |     |     |
|                                                     |       |     |     |
|                                                     |       |     |     |
|                                                     |       |     |     |
|                                                     |       |     |     |
|                                                     |       |     |     |
|                                                     |       |     |     |
| earch Existing Items and Measures                   |       | Q X | Dow |
|                                                     |       |     |     |
| ghting Existing                                     |       |     |     |
| ghting Existing<br>isting Catalog Item - (Lighting) |       | +   |     |

The new screen shows the Name of the Item and Measure (change if needed to track area/installations. For example, the assessor might have other items in the office and to clarify which one they could add "exit sign," "overhead," or "wallpacks," as needed to clarify.)

• Enter the general information including Name, Type (of lamp), and quantity.

| Item info for Lighting Existing in office                   |                             |                   |
|-------------------------------------------------------------|-----------------------------|-------------------|
| This is a generic item and MUST be changed. It also must ha | ave a unique name.          |                   |
| Notes                                                       |                             |                   |
|                                                             | Saved Notes Save L          | ast Note New Note |
| Q General                                                   |                             | T                 |
| Existing Item: Lighting Existing in office                  |                             |                   |
| General                                                     |                             |                   |
| Name                                                        | Lighting Existing in office |                   |
| MINT Message                                                | Class is empty!             |                   |
| Туре                                                        | Deemed                      | ¥                 |
| Quantity                                                    | 1                           |                   |

- After updating the Quantity in the previous step, start entering the Measure Details (for the example below, we'll do a fluorescent to LED retrofit).
  - Note: the ballast factor is brought up automatically after the top sections are completed.

| so must have a unique name. |                                                                |
|-----------------------------|----------------------------------------------------------------|
|                             |                                                                |
|                             |                                                                |
|                             |                                                                |
| Saved Notes Save Last Note  | New Note                                                       |
|                             | V                                                              |
| •                           |                                                                |
| T10                         | ▼                                                              |
| 6 ft                        | ▼                                                              |
| VHO Lamp/ Mag Ballast       | ▼                                                              |
| 0160                        | •                                                              |
|                             |                                                                |
|                             | Saved Notes Save Last Note T10 6 ft VHO Lamp/ Mag Ballast 0160 |

- > Enter the **Controls** detail (if applicable)
  - For this example, we'll use an occupancy sensor that saves 10 percent. If the Area has different HVAC or Hours, check the appropriate box and enter the appropriate information.

| Controls                   |             |
|----------------------------|-------------|
| Control                    | ✓           |
| Control Class              | Occ. Sensor |
| Quantity of controls       | 1           |
| Percent Reduction in Hours | 10          |

| Item info for Lighting Existing in Office |                                     |  |  |  |  |  |
|-------------------------------------------|-------------------------------------|--|--|--|--|--|
| Notes                                     |                                     |  |  |  |  |  |
|                                           |                                     |  |  |  |  |  |
| _                                         | Saved Notes Save Last Note New Note |  |  |  |  |  |
| General                                   |                                     |  |  |  |  |  |
| HVAC                                      |                                     |  |  |  |  |  |
| Different HVAC?                           |                                     |  |  |  |  |  |
| Different Hours?                          |                                     |  |  |  |  |  |
| HVAC                                      |                                     |  |  |  |  |  |
| Different HVAC?                           | $\checkmark$                        |  |  |  |  |  |
| Heating Type                              | No heating                          |  |  |  |  |  |
| Cooling Type                              | No cooling                          |  |  |  |  |  |
| Different Hours?                          |                                     |  |  |  |  |  |
| Sunday                                    | 24                                  |  |  |  |  |  |
| Monday                                    | 24                                  |  |  |  |  |  |

After all the existing equipment is entered, click the **Recommend** button (bottom left corner) to open up the **Replacement/Retrofit** info window.

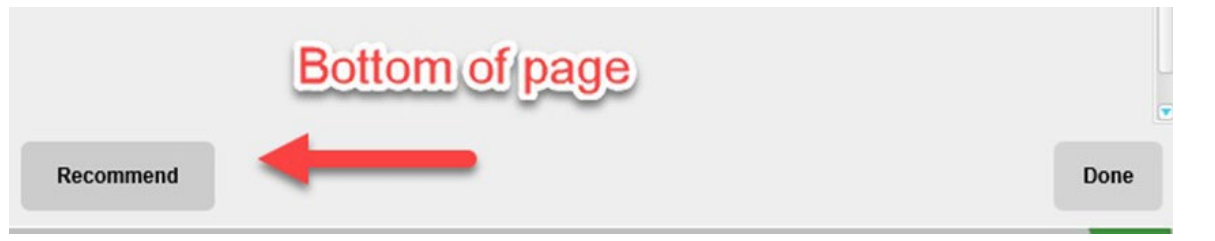

- Best practice for tracking existing and replacement items: It is highly recommended that the Name be updated. In this case, an update to add "in office" (so Lighting Replacement in Office) would be appropriate. This helps other people who look at the project connect existing and replacement equipment.
- If this is a decommissioning project, check the Decommission box and enter the appropriate information including FEWER lamps than before to complete the **Measure Details** section.

| Recommended Measure: Lighting Replacement |                                |
|-------------------------------------------|--------------------------------|
| General                                   |                                |
| Name                                      | Lighting Replacement in office |
| MINT Message                              | Class is empty!                |
| Туре                                      | Deemed <b>V</b>                |
| Quantity                                  | 1                              |
| Decommission                              |                                |
| Measure Details                           |                                |
| Class                                     | LED                            |
| Category                                  | Gen. Indoor / Outdoor          |
| Subcategory                               | Standard 🛛 🔻                   |
| Lamp Wattage (Deemed)                     | 0020                           |
| Lamps per Fixture (Deemed)                | 0001                           |
| Ballast Factor                            | 1                              |

- Note: if the project is adding controls, check that box for the existing equipment regardless of whether they're present or not at that time. This will automatically show the controls information in the recommended section.
- For example, the same controls type and percent reduction have been entered. When the existing and retrofit equipment has been entered, MINT will show the Measure Level Results.

• When complete, click **Done** button, at lower right corner.

| Measure Level Results         | + |      |   |      |
|-------------------------------|---|------|---|------|
| HVAC Interaction Factor       |   | 1    |   |      |
| Reduction in Watts (%)        |   | 89   |   |      |
| Total Incentives (\$)         |   | 110  |   |      |
| Adjusted Annual Savings (kWh) |   | 1534 |   |      |
| Controls                      |   | 10   |   |      |
|                               |   |      |   |      |
|                               |   |      |   |      |
| Recommend                     |   |      | - | Done |

- Repeat adding Measures as needed for all retrofits and better than code installations for New Construction.
  - As noted before, to move to the previous screen use the white arrow in the upper left hand corner of the page.
  - If the Lighting Replacement (in office for our example) is wrong and needs to be redone, click the 3 dots and then Remove to redo the entry.

| Hancock MINT                                                                                                    |                              | - |     | $\times$ |
|----------------------------------------------------------------------------------------------------|------------------------------|---|-----|----------|
| ∽ ←                                                                                                    | Area and Item<br>BC test 2/4 |   |     |          |
| Office                                                                                                    | 9 X 1                        |   |     |          |
| Lighting Replacement in office         Image: Complexity of the second second |                              | - |     |          |
| Installed                                                                                                    |                              |   | MOR | E        |

| Hancock MINT                                                                                       |                              | - 0       | ×    |                        |
|----------------------------------------------------------------------------------------------------|------------------------------|-----------|------|------------------------|
| <b>•</b>                                                                                           | Area and Item<br>BC test 2/4 |           |      |                        |
| Office                                                                                             | ×                            |           |      |                        |
| Lighting Replacement in office Replaces "Lighting Existing in Office" Installed                    |                              | -         | More |                        |
|                                                                                                    |                              |           | ,    |                        |
|                                                                                                    |                              |           |      |                        |
| Search Existing Items and Measures                                                                 |                              | Q X       | Down |                        |
| Lighting Existing in Office<br>Existing Project Item - (Lighting)<br>Generic item, must be changed |                              | +         |      |                        |
| Lighting Replacement in office                                                                     |                              | This Area |      |                        |
| Recommended Project Item - (Lighting)<br>Generic item, must be changed                             |                              | This Area |      |                        |
| Lighting Existing in Office                                                                        |                              |           |      |                        |
|                                                                                                    |                              |           |      |                        |
| Change Operating Schedule                                                                          |                              |           |      |                        |
| Item Info                                                                                          |                              |           |      |                        |
| Remove                                                                                             |                              |           | S    |                        |
| Photos                                                                                             |                              |           | ,    |                        |
| > Lighting Replacement in office                                                                   | _                            |           |      |                        |
| T Remove                                                                                           |                              |           |      |                        |
|                                                                                                    |                              |           |      |                        |
| • To see the results, click the P                                                                  | roposals button.             |           |      |                        |
| Bill Crabtree Bill Crabtree                                                                        |                              |           |      |                        |
| <city>, <zip><br/>Project: Canby</zip></city>                                                      |                              | N         |      |                        |
| "DP 1-1-24 to 12-31-24"                                                                            |                              |           |      | Client Info Building I |
|                                                                                                    | 1                            |           |      |                        |

Proposals (1)

Items (1/1)

Assessment Date > Reports: there are 3 reports available.

The first two reports are identical to the reports from the prior lighting calculator and each is shown in a screenshot below. The third report is a way to check the kilowatt-hour (kWh) and incentive if needed.

• Important: These reports can be accessed in the Hancock Cloud, open each report and click the "Save and Submit" button in the lower left corner of the page.

| A               | [marked]                             |                                                                                                    |                                                                                                    |                                                                                                    |                                                                                                    |                                                                                      |                                     |   |
|-----------------|--------------------------------------|----------------------------------------------------------------------------------------------------|----------------------------------------------------------------------------------------------------|----------------------------------------------------------------------------------------------------|----------------------------------------------------------------------------------------------------|--------------------------------------------------------------------------------------|-------------------------------------|---|
| t from the list | Client Report                        |                                                                                                    |                                                                                                    |                                                                                                    |                                                                                                    |                                                                                      |                                     |   |
| _               | Summary Report<br>Calculation Overla |                                                                                                    |                                                                                                    |                                                                                                    |                                                                                                    |                                                                                      |                                     |   |
| <i>.</i>        | Concentration of the second          |                                                                                                    |                                                                                                    |                                                                                                    |                                                                                                    |                                                                                      |                                     |   |
|                 |                                      |                                                                                                    | Lighting Project Pro                                                                                                    | posal                                                                                                    |                                                                                                    |                                                                                      |                                     |   |
|                 |                                      |                                                                                                    |                                                                                                    |                                                                                                    |                                                                                                    | Project Na                                                                           | mar BC tart 2/A                     |   |
|                 |                                      |                                                                                                    |                                                                                                    |                                                                                                    |                                                                                                    | riojectito                                                                           | ine. De test 2/4                    |   |
|                 |                                      |                                                                                                    |                                                                                                    |                                                                                                    |                                                                                                    |                                                                                      |                                     |   |
|                 |                                      |                                                                                                    | Project Detail S                                                                                                    | Summary                                                                                                    | *                                                                                                    |                                                                                      |                                     |   |
|                 |                                      |                                                                                                    |                                                                                                    |                                                                                                    |                                                                                                    | lassativa                                                                            | Tetal                               |   |
|                 |                                      | Measure                                                                                                    | Measure Description                                                                                                    | Quantity***                                                                                                    | Units                                                                                                    | per Unit                                                                             | Incentive                           |   |
|                 |                                      | Lighting Replacement in office                                                                                                    | Gen. Indoor / Outdoor                                                                                                    | 1                                                                                                    | fixture(s)                                                                                                    | 110                                                                                  | 110                                 |   |
|                 |                                      |                                                                                                    |                                                                                                    |                                                                                                    |                                                                                                    | Total                                                                                | 111                                 | 3 |
|                 |                                      |                                                                                                    |                                                                                                    |                                                                                                    |                                                                                                    |                                                                                      |                                     |   |
|                 |                                      | B. To                                                                                                    | A. Itemized Incentive Total:<br>tal Estimated Project Costs:                                                                                                    | \$                                                                                                    | 111<br>500                                                                                                    |                                                                                      |                                     |   |
|                 | 6.10                                 | tal Estimated Project Costs:                                                                                                    | 5500                                                                                                    |                                                                                                    |                                                                                                    |                                                                                      |                                     |   |
|                 |                                      | C. 70% of Estima                                                                                                    | ted Project Costs Incentive                                                                                                    |                                                                                                    | 1.4.4                                                                                                    |                                                                                      |                                     |   |
|                 |                                      | C. 70% of Estima                                                                                                    | ted Project Costs Incentive<br>Cap:                                                                                                    | N                                                                                                    | I/A                                                                                                    |                                                                                      |                                     |   |
|                 |                                      | C. 70% of Estima<br>D. Maximum \$0                                                                                                    | ted Project Costs Incentive<br>Cap:<br>0.50 per kWh (Project Level)                                                                                                    | N                                                                                                    | I/A<br>I/A                                                                                                    |                                                                                      |                                     |   |
|                 |                                      | C. 70% of Estima<br>D. Maximum \$0<br>E. Total Incenti                                                                                                    | Ited Project Costs Incentive<br>Cap:<br>50 per kWh (Project Level)<br>Incentive Cap:<br>ve = Lesser of "A", "C", and                                                                                                    | N                                                                                                    | I/A<br>I/A                                                                                                    |                                                                                      |                                     |   |
|                 |                                      | C. 70% of Estima<br>D. Maximum \$0<br>E. Total Incenti                                                                                                    | ted Project Costs Incentive<br>Cap:<br>.50 per kWh (Project Level)<br>Incentive Cap:<br>ve = Lesser of "A", "C", and<br>"D" above:                                                                                                    | N<br>N<br>\$                                                                                                    | I/A<br>I/A<br>111                                                                                                    |                                                                                      |                                     |   |
|                 |                                      | C. 70% of Estima<br>D. Maximum \$0<br>E. Total Incenti                                                                                                    | ted Project Costs Incentive<br>Cap:<br>.50 per kWh (Project Level)<br>Incentive Cap:<br>we = Lesser of "A", "C", and<br>"D" above:                                                                                                    | N<br>N<br>S                                                                                                    | I/A<br>I/A<br>111                                                                                                    |                                                                                      |                                     |   |
|                 |                                      | C. 70% of Estima<br>D. Maximum \$0<br>E. Total Incenti<br>* The dollar amounts listed in the Pro                                                                                                    | ted Project Costs Incentive<br>Cap:<br>.50 per kWh (Project Level)<br>Incentive Cap:<br>ve = Lesser of "A", "C", and<br>"D" above:                                                                                                    | N<br>S<br>based on the avail                                                                                                    | I/A<br>I/A<br>I111                                                                                                    | centives for w                                                                       | which this                          |   |
|                 |                                      | C. 70% of Estima<br>D. Maximum \$0<br>E. Total Incenti<br>* The dollar amounts listed in the Pro<br>project may qualify. Actual incentive:                                                                                                    | ted Project Costs Incentive<br>Cap:<br>.50 per kWh (Project Level)<br>Incentive Cap:<br>ve = Lesser of "A", "C", and<br>"D" above:<br>oject Detail Summary estimated<br>s paid may vary based on, but not I                                                                                                    | N<br>S<br>based on the avail<br>imited to, the follow                                                                                                    | //A<br>//A<br>l111<br>lable utility ind<br>wing factors: 1                                                                                  | centives for w                                                                       | which this                          |   |
|                 |                                      | * The dollar amounts listed in the Proproject may qualify. Actual incentive measures must be approved by BPA; project                                                                                                    | ted Project Costs Incentive<br>Cap:<br>(50 per kWh (Project Level)<br>Incentive Cap:<br>ve = Lesser of "A", "C", and<br>"D" above:<br>oject Detail Summary estimated<br>s paid may vary based on, but not I<br>and 2) utility incentives may be cap                                                                                                    | N<br>S<br>based on the avail<br>imited to, the follow<br>oped based on a pr                                                                                                    | //A<br>//A<br>lable utility ind<br>wing factors: 1<br>redetermined                                                                          | centives for w<br>) all non-sta<br>maximum in                                        | which this<br>ndard<br>centive per  |   |
|                 |                                      | * The dollar amounts listed in the Proproject may qualify. Actual incentive measures must be approved by BPA; project.                                                                                                    | ted Project Costs Incentive<br>Cap:<br>Cap:<br>Cap:<br>Cap:<br>Incentive Cap:<br>ve = Lesser of "A", "C", and<br>"D" above:<br>Description of Lamba and<br>point Detail Summary are estimated<br>s paid may vary based on, but not L<br>and 2) utility incentives may be cap<br>savings is 3% of the project cost. Y                                                                                                    | N<br>S<br>based on the avail<br>imited to, the follow<br>oped based on a pr<br>four utility can over                                                                            | I/A<br>I/A<br>lable utility inu<br>ving factors: 1<br>redetermined<br>ride this value                                                       | centives for v<br>) all non-sta<br>maximum in                                        | which this<br>ndard<br>centive per  |   |
|                 |                                      | * The dollar amounts listed in the Proproject may qualify. Actual incentive measures must be approved by BPA; project. ** The default value for annual O&M *** The kWh savings reported in the                                                                                                    | ted Project Costs Incentive<br>Cap:<br>Cap:<br>Cap:<br>Cap:<br>Incentive Cap:<br>ve = Lesser of "A", "C", and<br>"D" above:<br>Digect Detail Summary are estimated<br>s paid may vary based on, but not I<br>and 2) utility incentives may be cap<br>savings is 3% of the project cost. Y<br>Project Detail Summary may differ                                                                                                    | N<br>N<br>S<br>based on the avail<br>imited to, the follow<br>pped based on a pr<br>four utility can over<br>from those reporte                                                 | I/A<br>I/A<br>lable utility ind<br>wing factors: 1<br>redetermined<br>ride this value<br>d above in the                                     | centives for v<br>) all non-sta<br>maximum in<br>t.<br>e Project                     | which this<br>indard<br>centive per |   |
|                 |                                      | C. 70% of Estima     D. Maximum \$0     E. Total Incenti     The dollar amounts listed in the Pro project may qualify. Actual incentive measures must be approved by BPA; project.     The default value for annual O&M     *** The kWh savings reported in the Overview due to adjustments made                                                                                                    | ted Project Costs Incentive<br>Cap:<br>Cap:<br>Cap:<br>Cap:<br>Cap:<br>Incentive Cap:<br>ve = Lesser of "A", "C", and<br>"D" above:<br>Digect Detail Summary above:<br>spect Detail Summary above:<br>savings is 3% of the project Cost. Y<br>Project Detail Summary may differ<br>to savings in the Project Detail Sum<br>or that a network and the project Detail Summary may differ<br>to savings in the Project Detail Summary may differ                                               | N<br>S<br>based on the avail<br>imited to, the follow<br>oped based on a pr<br>from those reporte<br>many. Savings figur<br>i a cuiner former                                   | //A<br>//A<br>lable utility ind<br>wing factors: 1<br>redetermined<br>ride this value<br>d above in the<br>res in the Proj<br>o the project | rentives for w<br>) all non-stai<br>maximum in<br>5.<br>e Project<br>ect<br>Durbil   | which this<br>indard<br>centive per |   |
|                 |                                      | * The dollar amounts listed in the Proproject may qualify. Actual incentive measures must be approved by BPA; project. ** The default value for annual O&M *** The kWh savings reported in the Overview due to adjustments made Overview are estimated on-site savin Summary have been adjusted for fee                                                                                                    | ted Project Costs Incentive<br>Cap:<br>Cap:<br>Cap:<br>Cap:<br>Cap:<br>Cap:<br>Incentive Cap:<br>ve = Lesser of "A", "C", and<br>"D" above:<br>oject Detail Summary Cap:<br>and 2) utility incentives may be cap<br>savings is 3% of the project Cost. Y<br>Project Detail Summary may differ<br>to savings in the Project Detail Sum<br>rigs that a customer may realize, wh<br>leral standards and BPA busbar.                                                                            | N<br>S<br>based on the avail<br>imited to, the follow<br>pped based on a pr<br>four utility can over<br>from those reporte<br>imary. Savings figures i<br>ile savings figures i | //A<br>//A<br>l111<br>edetermined<br>ride this value<br>d above in the<br>res in the Proj<br>n the Project                                  | sentives for w<br>) all non-stat<br>maximum in<br>s.<br>e Project<br>ect<br>Detail   | which this<br>ndard<br>centive per  |   |
|                 |                                      | C. 70% of Estima<br>D. Maximum S0<br>E. Total Incentiv<br>The dollar amounts listed in the Pri<br>project may qualify. Actual incentive<br>measures must be approved by BPA;<br>project.<br>The default value for annual O&M<br>*** The kVM savings reported in the<br>Overview due to adjustments made I<br>Overview are estimated on-site savin<br>Summary have been adjusted for fec                                                                             | ted Project Costs Incentive<br>Cap:<br>Cap:<br>Cap:<br>Cap:<br>Cap:<br>Incentive Cap:<br>ve = Lesser of "A", "C", and<br>"D" above:<br>Digect Detail Summary we estimated<br>s paid may vary based on, but not I<br>and 2) utility incentives may be cap<br>l savings is 3% of the project cost. Y<br>Project Detail Summary may differ<br>to savings in the Project Detail Sum<br>rgs that a customer may realize, wh<br>leral standards and BPA busbar.                                   | N<br>S'<br>based on the avail<br>imited to, the follow<br>oped based on a pr<br>four utility can over<br>from those reporte<br>imary. Savings figures i<br>avings figures i     | //A<br>//A<br>111<br>able utility in:<br>wing factors: 1<br>redetermined<br>d above in the<br>res in the Project i                          | centives for w<br>) all non-stat<br>maximum in<br>s.<br>e Project<br>ect<br>Detail   | which this<br>ndard<br>centive per  |   |
|                 |                                      | C. 70% of Estima<br>D. Maximum S0<br>E. Total Incentive<br>measures must be approved by BPA;<br>project.<br>The default value for annual O&M<br>*** The kWh savings reported in the<br>Overview due to adjustments made I<br>Overview are estimated on-site savin<br>Summary have been adjusted for fee                                                                                                    | ted Project Costs Incentive<br>Cap:<br>Cap:<br>Cap:<br>Cap:<br>Cap:<br>Incentive Cap:<br>ve = Lesser of "A", "C", and<br>"D" above:<br>opect Detail Summary<br>cap estimated<br>s paid may vary based on, but not I<br>and 2) utility incentives may be cap<br>I savings is 3% of the project cost. Y<br>project Detail Summary may differ<br>to savings in the Project Detail Sum<br>ugs that a customer may realize, wh<br>leral standards and BPA busbar.                                | N<br>S'<br>based on the avail<br>imited to, the follon<br>oped based on a pr<br>four utility can over<br>from those reporte<br>mary. Savings figures i<br>ile savings figures i | //A<br>//A<br>111<br>mable utility in<br>wing factors: 1<br>edetermined<br>d above in the<br>Project i<br>n the Project i                   | centives for w<br>) all non-stat<br>maximum in<br>b<br>b<br>Project<br>ect<br>Detail | which this<br>indard<br>centive per |   |
|                 |                                      | C. 70% of Estima<br>D. Maximum S0<br>E. Total Incenti<br>The dollar amounts listed in the Pri<br>project may qualify. Actual incentive:<br>measures must be approved by BPA;<br>project.<br>The default value for annual O&M<br>"The dvMn savings reported in the<br>Overview due to adjustments made I<br>Overview are estimated on-site savin<br>Summary have been adjusted for fect                                                                              | ted Project Costs Incentive<br>Cap:<br>Cap:<br>Cap:<br>Cap:<br>Cap:<br>Incentive Cap:<br>ve = Lesser of "A", "C", and<br>"D" above:<br>opect Detail Summary we estimated<br>s paid may vary based on, but not I<br>and 2) utility incentives may be cap<br>I savings is 3% of the project cost. Y<br>project Detail Summary may differ<br>to savings in the Project Detail Sum<br>ugs that a customer may realize, wh<br>leral standards and BPA busbar.                                    | N<br>S'<br>based on the avail<br>imited to, the follow<br>pped based on a pr<br>four utility can over<br>from those reporte<br>mary. Savings figures i<br>ile savings figures i | //A<br>//A<br>111<br>wing factors: 1<br>edetermined<br>d above in the<br>Project i<br>n the Project i                                       | centives for w<br>) all non-stat<br>maximum in<br>b<br>b<br>Project<br>ect<br>Detail | which this<br>indard<br>centive per |   |
|                 |                                      | C. 70% of Estima<br>D. Maximum 50<br>E. Total Incenti<br>The dollar amounts listed in the Prr<br>project may qualify. Actual incentive:<br>measures must be approved by BPA;<br>project.<br>The default value for annual O&M<br>"** The default value for annual O&M<br>*** The default value for annual O&M<br>*** The default value for annual O&M<br>*** The default value for annual O&M<br>summary have been adjusted for fee<br>updated 1/27/2025 13:47 (EST) | ted Project Costs Incentive<br>Cap:<br>Cap:<br>Cap:<br>Cap:<br>Locentive Cap:<br>ve = Lesser of "A", "C", and<br>"D" above:<br>Descention of "A", "C", and<br>"D" above:<br>opect Detail Summary we estimated<br>spaid may vary based on, but not I<br>and 2) utility incentives may be cap<br>savings is 3% of the project cost. J'<br>Project Detail Summary may differ<br>to savings in the Project Detail Sum<br>igs that a customer may realize, wh<br>leral standards and BPA busbar. | N<br>S<br>based on the avail<br>imited to, the follow<br>pped based on a pr<br>four utility can over<br>from those reporte<br>mary. Savings figures i<br>ile savings figures i  | //A<br>//A<br>111<br>mable utility ini<br>wing factors: 1<br>edetermined<br>adetermined<br>ad above in the<br>Project i<br>n the Project i  | centives for w<br>) all non-sta<br>maximum in<br>s.<br>e Project<br>ect<br>Detail    | which this<br>ndard<br>centive per  |   |

• When done, use the return arrow and get back to the main page, click the **Sync** button, then the information will be sent to the Hancock cloud.

#### When done in MINT

- > When the project is 100 percent completed in MINT, click the Mark Project as Done button.
  - Note: this will remove the project from the front page of MINT.
  - You'll have one more chance to back out if needed.

| Bill Crabtree Bill Crabtree                                   |                                |                         |
|---------------------------------------------------------------|--------------------------------|-------------------------|
| 143 Main St.<br><city>, <zip><br/>Project: Canby</zip></city> | Assessment                     | Mark Project as<br>Done |
| "DP 1-1-24 to 12-31-24"                                       | Client into Building Into Date |                         |
| Items (1/1)                                                   | Proposals (1)                  |                         |

Mark Project as Done, return to the main page, and sync MINT back to the Hancock Cloud. Please ensure you are connected to a network when you sync.

|                      | Do you want     | to mark t         | he Project   |              |         |
|----------------------|-----------------|-------------------|--------------|--------------|---------|
|                      | Bill Cra        | btree Bill Crabtr | ee           |              |         |
|                      |                 |                   |              |              |         |
| 143 Main St.         |                 |                   |              |              |         |
| Phone (503) 111-2222 |                 |                   |              |              |         |
|                      |                 |                   |              |              |         |
| 140                  |                 |                   |              |              |         |
| 140                  |                 |                   |              |              |         |
|                      |                 |                   |              |              |         |
|                      |                 |                   |              |              |         |
| a                    | s done and read | dy for syn        | chronization | ?            |         |
|                      |                 |                   | _            |              |         |
| Cancel               |                 |                   |              | Mark Project | as Done |
|                      |                 |                   |              |              |         |
|                      |                 |                   |              |              |         |

### **Finishing in the Hancock Cloud**

Now that the project has synced from MINT back to the Hancock Cloud, it is time to send it to the utility. Click on the **Project** button and find the project to be moved along (invoiced). Our example is project 0000000140. Double click the **Project Number** to open it.

|                  | PROJEC     | ст                                    |                    |          |
|------------------|------------|---------------------------------------|--------------------|----------|
| Admin            |            | Nore • Process All 138 Records        |                    | [        |
| Application      |            | Client Name                           | Project Number     | Job Type |
| Allocation       |            | Q                                     | Q                  | Q        |
| Container        |            | Trade Ally Utility Handoff            | Trade Ally Utility |          |
| Container        | <b>D D</b> | Aaron 12.18.2024                      | Trade Ally Utility |          |
| Project 🦰        | <b>D D</b> | Recalc Test Project                   | Trade Ally Utility |          |
| Invoice          | <b>D D</b> | Project Name Test 12/18               | Project Name Test  |          |
| Configuration    |            | New Construction Reports Lindsey Test | 000000146          |          |
|                  | <b>D D</b> | Peter Floyd                           | 000000145          |          |
| Measure          | 0 0        | Kirk Beets and kWh savings test       | 000000144          |          |
| Export Data      | <b>D D</b> | Trade Ally 12/18                      | 000000143          |          |
| Vendor           |            | 12/17 Project Name Test               | Test Name          | 1        |
| Project Approval |            | TA Invoice Test                       | 000000141          |          |
|                  | <b>D</b>   | Bill Crabtree Bill Crabtree           | 000000140          |          |

Open the Measure Management bar and click on the Assign Allocation line from the drop-down menu to connect to the correct rate period.

| Project Detail             |                                            |                      |                               |          |           |                  |         |                              |              | ð        |
|----------------------------|--------------------------------------------|----------------------|-------------------------------|----------|-----------|------------------|---------|------------------------------|--------------|----------|
| Project Info               | Client Info Building Info Validate Invoice |                      |                               | ļ        | Project H | History: Current | * More  | <ul> <li>All Repo</li> </ul> | orts * Save  | Cance    |
| Client Name:               | Bill Crabtree Bill Crabtree                | Address:             | 143 Main St., Canby, OR 97123 | County:  |           |                  |         |                              |              |          |
| Total Cost:                | \$ 0.00                                    | Completed Date:      |                               | Allocati | ons:      | DP 1-1-24 to 12  | 31-24 🔇 |                              |              |          |
| Project Name:              | 0000000140                                 | Unique Site ID:      | 140                           | Sector   | S         | elect            |         |                              |              | ्र       |
| Funding Source:            | Select 👻                                   |                      |                               |          |           |                  |         |                              |              |          |
| Notes:<br>Add Note(s) here | 4                                          |                      |                               |          |           |                  |         |                              |              |          |
| Schedule                   | -                                          |                      |                               |          |           |                  |         |                              |              | ~        |
| Measure Mana               | ngement                                    |                      |                               |          |           |                  |         |                              |              |          |
| Co Ass                     | ign Allocation                             | DP 1-1-24 to 12-31-2 | 4 🕲                           | A        | pply      | Clear Search     | Save    | Cancel                       | Save Profile | Total: 1 |

- > Choose the correct allocation (rate period), check the box, then click the **Apply** button.
  - Note: if not entered via MINT, enter the total costs to proceed.

| Measure Management |           |                      |                    |   |            |       |                |      |
|--------------------|-----------|----------------------|--------------------|---|------------|-------|----------------|------|
| Assign Allocatio   | n *       | DP 1-                | 1-24 to 12-31-24 🚫 |   |            | Apply | Clear Search   | Save |
| Class Identify     | Area Name | Measure Name         | Invoice Status     |   | Total Cost | R     | emaining Amoun | nt   |
| 94                 | Q         | ٩                    | ٩                  | Q | Q          |       |                | Q    |
| Ighting            | office    | Lighting Replacement |                    |   | \$0.00     |       | \$0.0          | 0    |

Click X in the upper right to return to the **Project** section, click on the small box next to the project, then click the **Invoice** button.

|                  | P | ROJEC | ст     |                                   |                    |               |         |               | <b>L</b> v |
|------------------|---|-------|--------|-----------------------------------|--------------------|---------------|---------|---------------|------------|
| Admin            | 6 |       | Nore 🔻 | Process All 138 Records           |                    | $\rightarrow$ | Invoice | Validate      | Delete     |
| Application      |   |       | Clien  | t Name                            | Project Number     | Job Type      | AII     | ocation(s)    |            |
| Allocation       |   |       | Q      |                                   | Q                  | Q             | Q       |               |            |
| Container        |   |       | Trade  | Ally Utility Handoff              | Trade Ally Utility |               | DP      | 1-1-24 to 12- | 31-24      |
| Container        |   |       | Aaron  | n 12.18.2024                      | Trade Ally Utility |               | DP      | 1-1-24 to 12- | 31-24      |
| Project          |   |       | Recal  | c Test Project                    | Trade Ally Utility |               | DP      | 1-1-24 to 12- | 31-24      |
| Invoice          |   |       | Proje  | ct Name Test 12/18                | Project Name Test  |               | DP      | 1-1-24 to 12- | 31-24      |
| Configuration    |   | Ш     | New    | Construction Reports Lindsey Test | 000000146          |               | DP      | 1-1-24 to 12- | 31-24      |
|                  |   |       | Peter  | Floyd                             | 000000145          |               | 20      | 24, DP 1-1-24 | to 12-31-  |
| Measure          |   |       | Kirk E | Beets and kWh savings test        | 000000144          |               | DP      | 1-1-24 to 12- | 31-24      |
| Export Data      |   | Ш     | Trade  | Ally 12/18                        | 000000143          |               | DP      | 1-1-24 to 12- | 31-24      |
| Vendor           |   |       | 12/17  | Project Name Test                 | Test Name          |               | DP      | 1-1-24 to 12- | 31-24      |
| Project Approval |   | C     | TA In  | voice Test                        | 000000141          |               | DP      | 1-1-24 to 12- | 31-24      |
| r oject Approval |   |       | Bill C | rabtree Bill Crabtree             | 000000140          |               | DP      | 1-1-24 to 12- | 31-24      |
|                  |   |       |        |                                   |                    |               |         |               |            |

Confirm the correct allocation has been entered, then pick an invoice number or New Invoice checkbox (used for our example), then click the Save button.

| Create Invoice          | ×      |
|-------------------------|--------|
| Allocation              |        |
| DP 1-1-24 to 12-31-24 🚫 |        |
| New Invoice 🕑 🚽         |        |
| Reporting Month         |        |
| 2024-12                 |        |
| Invoice Number          |        |
| Select Month 👻          |        |
|                         |        |
|                         |        |
|                         |        |
|                         |        |
|                         |        |
| Save                    | Cancel |

- Go to the Invoice page, find the project, double click on the invoice number to get the Direct Costs View screen.
  - Click the **Check Box** and then press the **Submit** Invoice button.

| Invoice       | □ ∨ DP 1-1-24        | 25 2024-12 Invoice (        | fr \$500.0   |
|---------------|----------------------|-----------------------------|--------------|
| Configuration | Direct Costs View :  | Direct Cost 🗸               | Submit Invoi |
| Measure       | Job Number           | Client Name                 | Contractor   |
| Export Data   | Q                    | ٩                           | Q            |
| Vendor        | ✓ > <u>000000140</u> | Bill Crabtree Bill Crabtree |              |

> The Status will be **Invoiced** (From TA to Utility).

#### **Utility Work**

- After the trade ally submits the package/project to the utility, it is the utility's turn to review and process it.
  - From the **Invoice Sidebar** menu, the options vary depending on the user and their type (i.e. Invoice screens will be different for Trade Allies vs. Utilities).
  - Click on the Invoice bar, then click on the Invoice Number.

|                  | INVO               | DICE                  |               |                                 |             | William_Crabtre | e_BPA_Admin    |            | MINT 🔞 Su    | upport 🔥 S   | ign Out |
|------------------|--------------------|-----------------------|---------------|---------------------------------|-------------|-----------------|----------------|------------|--------------|--------------|---------|
| Admin            | G                  | More - Project Number | Contractor    | New                             | Save Ca     | encei All       |                | Filters    | Clear Search | Save Profile | Export  |
| Application      | a                  | Allocation Invoice    | Number Report | Status                          | Direct Cost | Indirect C To   | al Cost Invoi  | ce D Pa    | iyment Payme | ent Agency   | Atta    |
| Allocation       |                    | Q Q                   | <b>Q</b>      | Q.                              | Q,          | Q Q             | Q              | <b>i</b> 0 | Ö            | Q            |         |
|                  | $\bigcirc$         | RP_FY24               | 42 2025-01    | Invoiced (from TA to Utility)   | \$110.00    | \$0.00          | \$110.00 02/05 | /2025      |              | BPA          |         |
| Container        | $\circ$            | RP_FY24               | 41 2025-01    | Submitted to BEETS              | \$28,389.16 | \$0.00 \$28     | .389.16 02/05  | /2025      |              | BPA          | - 222   |
| Project          | $\Box \rightarrow$ | RP_FY24               | 40 2025-01    | Submitted to BEETS              | \$27,446.00 | \$0.00 \$27     | 446.00 02/05   | /2025      |              | BPA          |         |
| Invoice          | $\circ$            | RP_FY24               | 39 2024-12    | Submitted to BEETS              | \$360.00    | \$0.00          | 360.00 01/31   | /2025      |              | BPA UAT T    | f       |
|                  | $\bigcirc$         | RP_FY24               | 38 2025-01    | Submitted to BEETS              | \$574.91    | \$0.00          | 5574.91 01/31  | /2025      |              | BPA Child    |         |
| Configuration    | $\bigcirc$         | RP_FY24               | 37 2024-12    | Invoice (from Utility to BEETS) | \$22,579.82 | \$0.00 \$22     | .579.82 01/30  | /2025      |              | BPA          |         |
| Export Data      | $\circ$            | RP_FY24               | 36 2024-12    | Submitted to BEETS              | \$360.00    | \$0.00          | 360.00 01/28   | /2025      |              | BPA          |         |
| Vendor           | $\Box$ >           | RP_FY24               | 35 2024-12    | Submitted to BEETS              | \$360.00    | \$0.00          | 360.00 01/24   | /2025      |              | BPA          |         |
|                  | $\Box$ >           | RP_FY24               | 34 2024-12    | Submitted to BEETS              | \$788.40    | \$0.00          | 788.40 01/14   | /2025      |              | BPA Child    |         |
| Project Approval | 0 >                | RP_FY24               | 33 2024-12    | Invoiced (from Tempo Utility)   | \$800.00    | \$0.00          | 800.00 01/13   | /2025      |              | BPA          |         |
|                  | $\circ$            | RP_FY24               | 32 2025-01    | Submitted to BEETS              | \$342.25    | \$0.00 1        | 342.25 01/10   | /2025      |              | BPA Child    | -       |

With the Direct Costs View screen open, check the box next to the job number and click on the arrow (caret) to get to Job Cost Details.

|               | IN | /OICE  |             |         |          |             |               |      |            |               |          |          |       |         |      | 1      | William_ | Crabtree_BPA_Ac  | dmin | <b>D</b> N |                | Support :    | 🖌 Sign Out |
|---------------|----|--------|-------------|---------|----------|-------------|---------------|------|------------|---------------|----------|----------|-------|---------|------|--------|----------|------------------|------|------------|----------------|--------------|------------|
| Admin         | G  | More   | Project I   | Number  |          | ontractor   |               |      |            |               |          |          | Net   | w       | Save | Cancel | IA       |                  | •    | Filters    | Clear Search   | Save Profile | e Expor    |
| Application   | 0  | Allo   | cation      | Invoice | Num      | Reporting M | Status        | D    | irect Cost | Indirect C    | ost      | Total Co | ost I | Invoice | Date | Payme  | nt Date  | Payment Nu       | Agen | icy.       | Attached In    | voice        |            |
| Allocation    |    | Q      |             | Q       |          | Q           | Q             | Q    |            | Q             | Q        |          | 1     | ٩       | Ċ.   | Q      |          |                  | Q    |            |                |              |            |
| Container     |    | ✓ RP_F | Y24_FY25    |         | 42       | 2025-01     | Invoiced (fro |      | \$110.00   | \$0           | .00      | \$110.   | 00 0  | 02/06/2 | 025  |        |          |                  | BPA  |            |                |              |            |
| Project       |    | G Dir  | ect Costs 1 | View :  | Direct C | ost 👻       | Submit Invoic | e Mo | ore 🕶      |               |          |          |       |         |      | Save   | Cancel   | Clear Search     | Expo | rt U       | pload Projects | Check Result | Total: 1   |
|               |    | Jo     | b Number    |         | Clie     | nt Name     | Contractor    |      | Submi      | t Status      |          |          |       | Messa   | ige  | +      | Address  |                  |      |            |                | Total Cost   |            |
| Configuration |    | ۹ م    |             |         | Q        |             | Q             |      | Q          |               |          |          |       | Q       |      | (      | 2        |                  |      |            | Q              |              |            |
| Export Data   | 0  | > 00   | 00000203    |         | BC       | est 2/4     |               |      | Invoice    | d (from TA to | Utility) |          |       |         |      | ,      | 01 Main, | Aberdeen, WA 988 | 88   |            |                | \$110.00     | •          |

Select the Job with the checkbox in the Job Cost Details section, go to the Submit Status (drop down menu) box and select Approved, then click the Apply button.

|                  | INVOICE                                     |                               |                                      | William_Crabtree_BPA_Admin   | 🛯 MINT 🛛 Ø Support 🔥 Sign Out            |
|------------------|---------------------------------------------|-------------------------------|--------------------------------------|------------------------------|------------------------------------------|
| Admin            | G More • Project Number Contractor          |                               | New                                  | Cancel All 👻                 | Filters Clear Search Save Profile Expor  |
| Application      | Allocation Invoice Num Reporting M          | Status Direct Cost I          | ndirect Cost Total Cost Invoice Date | Payment Date Payment Nu Ager | ncy Attached Invoice                     |
| Allocation       | Q Q Q                                       | Q Q Q                         | Q Q 🖬                                | ० 🖬 ०                        |                                          |
| Container        | ○ ∨ RP_FY24_FY25 42 2025-01                 | Invoiced (fro \$110.00        | \$0.00 \$110.00 02/06/2025           | BPA                          |                                          |
| Project          | Direct Costs View : Direct Cost             | Submit Invoice More +         | Sa                                   | ve Cancel Clear Search       | rt Upload Projects Check Result Total: 1 |
|                  | Job Number Client Name                      | Contractor Submit Sta         | tus Message                          | Address                      | Total Cost                               |
| Configuration    | Q Q                                         | ۵ ۵                           | ٩                                    | Q                            | 9                                        |
| Export Data      | BC test 2/4                                 | Invoiced (fr                  | om TA to Utility)                    | 101 Main, Aberdeen, WA 98888 | \$110.00                                 |
| Vendor           | Job Cost Details                            |                               |                                      | bubmit Sta                   | itus Apply Clear Search Total: 1         |
| Project Approval | Allocation Measure                          | Submit Status                 | In Allocation Invoice Budget Typ     | e Contractor Open            | Total Cost Comment                       |
|                  | Q Q                                         | Q                             | ۹. ۹                                 | Q Invoiced (fr               | rom TA to UI                             |
| -                | RP_FY24_FY25 Lighting Replacement in office | Invoiced (from TA to Utility) | NoBudget                             | Rejected                     | \$110.00 😐                               |
|                  |                                             |                               |                                      | Approved                     |                                          |
|                  | > RP_FY24_FY25 41 2025-01                   | Submitted to \$28,389.16      | \$0.00 \$28,389.16 02/05/2025        |                              |                                          |

- > Return to the **Invoice** side menu area, then double-click on the **Invoice Number**,
  - Click the **checkbox** next to the **Job Number** and click on the **Upload Projects** button. This will change the status and confirm it was uploaded.

| = HANCOCK<br>SOFTWARE | INVOICE INVOICE                                                                                                    |
|-----------------------|----------------------------------------------------------------------------------------------------|
| Admin                 | More * Project Number Contractor New Save Cancel All * Filters Clear Search Save Profile Exp                                                        |
| Application           | Allocation Invoice Num Reporting M Status Direct Cost Indirect Cost Total Cost Invoice Date Payment Date Payment Nu Agency Attached Invoice         |
| Allocation            |                                                                                                    |
| Container             | □ V RP_FY24_FY25 42 2025-01 Approved \$110.00 \$0.00 \$110.00 02/06/2025 BPA                                                                        |
| Project /             | Direct Costs View : Direct Cost v Submit Invoice More * Submit Invoice More * Save Cancel Clear Search Export Upload Projects Check Result Total: 1 |
| Invoice               | Job Number Client Name Contractor Submit Status Message Address Total Cost                                                                          |
| Configuration         |                                                                                                    |
|                       | <u>&gt; 0000002033</u> BC test 2/4 Approved 101 Main, Aberdeen, WA 98888 \$110.00                                                                   |

> You will note the **Submit** status has been changed to Submitted to BEETS.

| ■ <b>HANCOCK</b><br>SOFTWARE | INV | DICE    |             |            |          |             |              |      |             |             |                      |         |      |         |      | 1     | William,  | Crabtree_BP4  | Admin  | ۵     | MINT 0          | Support 4    | 🖌 Sign Out |
|------------------------------|-----|---------|-------------|------------|----------|-------------|--------------|------|-------------|-------------|----------------------|---------|------|---------|------|-------|-----------|---------------|--------|-------|-----------------|--------------|------------|
| Admin                        | G   | More 🕶  | Project Nu  | mber       | ][ce     | ntractor    |              |      |             |             |                      | _       | Ne   | w       | Save | Cance | IIA]      |               | •      | Filte | rs Clear Search | Save Profile | e Export   |
| Application                  | O   | Allocat | tion        | Invoice Nu | um       | Reporting M | Status       |      | Direct Cost | Indire      | ct Cost              | Total C | ost  | Invoice | Date | Paym  | ent Date  | Payment N     | u Ag   | ency  | Attached In     | voice        |            |
| Allocation                   |     | ٩       |             | ۹          |          | ٩           | ۹            | 1    | Q,          | Q           | 33                   | 2       |      | Q       | ۵    | ٩,    |           |               | Q      |       |                 |              |            |
| Container                    | 0   | RP_FY2  | 4_FY25      |            | 42       | 2025-01     | Submitted to | ***  | \$110.00    |             | \$0.00               | \$110   | 0.00 | 02/06/2 | 025  |       |           |               | BP     | A     |                 |              |            |
| Project                      | G   | Direc   | ct Costs Vi | ew: Di     | irect Co | st 💌        | Submit Inv   | olce | More +      |             |                      |         |      |         |      | Save  | Cancel    | Clear Searc   | in Exp | ort   | Upload Projects | Check Result | Total: 1   |
|                              | 0   | Job     | Number      |            | Clie     | ent Name    | Contra       | ctor | 5           | Submit Stat | tus                  |         | Me   | ssage   |      | Add   | lress     |               | h      |       |                 | Total Cost   |            |
| Configuration                | -   | Q       |             |            | Q,       |             | Q            |      |             | a,          |                      |         | Q,   |         |      | Q     |           |               | ~      |       | Q               |              |            |
| Export Data                  | 0   | > 000   | 0000203     | _          | BC       | test 2/4    |              |      | \$          | iubmitted t | o <mark>BEETS</mark> |         |      |         |      | 101   | Main, Abe | rdeen, WA 988 | 88     |       |                 | \$110.00     | •          |

Congratulations! Your Project has been submitted to BEETS!

### **Utility Incentive Cost Adjustments**

To review and edit Utility's incentive costs, log into the Hancock Cloud as a utility admin and click the More button.

|                  | A | DM   | N               |              |          |             |     |                 |               | -           | L Wi    | lliam_Crabtre | e_BPA_Admin    |           | 0 s    | upport 🛃 Sigi        |
|------------------|---|------|-----------------|--------------|----------|-------------|-----|-----------------|---------------|-------------|---------|---------------|----------------|-----------|--------|----------------------|
| Admin 📃          |   | Orga | nization Intal  | ke Template  | User Log | gin Details | 1   | Failed Login De | tails MINT Da | ta Mapping  | BO Ma   | nagement      | Bulletin Board | Audit Log | More * |                      |
| Application      | G | 1    | Process ALL 14  | 2 Records    | User     | r Name      |     |                 |               |             |         |               |                | Add       | clete  | Clear Search         |
| Allocation       | 0 |      | Short Name      | Organizatio  | n Name   | Inact       | ive | Org Code        | Business Type | Business Fr | unction | FED Tax ID    | State Tax ID   | Email     | Can    | Create Organizations |
| Container        |   |      | Q,              | Q            |          | (All)       | ٠   | Q               | Q             | Q           |         | Q             | Q,             | Q,        | (All)  |                      |
|                  | 0 | >    | Richland        | Richland     |          |             |     | 10089           | Utility       |             |         |               |                |           |        |                      |
| Project          |   | >    | USN Bangor      | USN Bangor   |          |             |     | 10409           | Utility       |             |         |               |                |           |        |                      |
| Invoice          | O | >    | Okanogan Coop   | Okanogan C   | oop      |             |     | 10285           | Utility       |             |         |               |                |           |        |                      |
| Confermation     | 0 | >    | KTU             | кти          |          |             |     | 13927           | Utility       |             |         |               |                |           |        |                      |
| Configuration    | 0 | >    | Albion          | Albion       |          |             |     | 10055           | Utility       |             |         |               |                |           |        |                      |
| Export Data      | 0 | >    | Ellensburg      | Ellensburg   |          |             |     | 10072           | Utility       |             |         |               |                |           |        |                      |
| Vendor           | 0 | >    | Monmouth        | Monmouth     |          |             |     | 10083           | Utility       |             |         |               |                |           |        |                      |
|                  | 0 | >    | Northern Lights | Northern Lig | hts      |             |     | 10278           | Utility       |             |         |               |                |           |        |                      |
| Project Approval | 0 | 5    | Whatcom         | Whatcom      |          |             |     | 10451           | Utility       |             |         |               |                |           |        |                      |

> Click on Simple Tables, select to see the tables available, then click on the Rate Period desired.

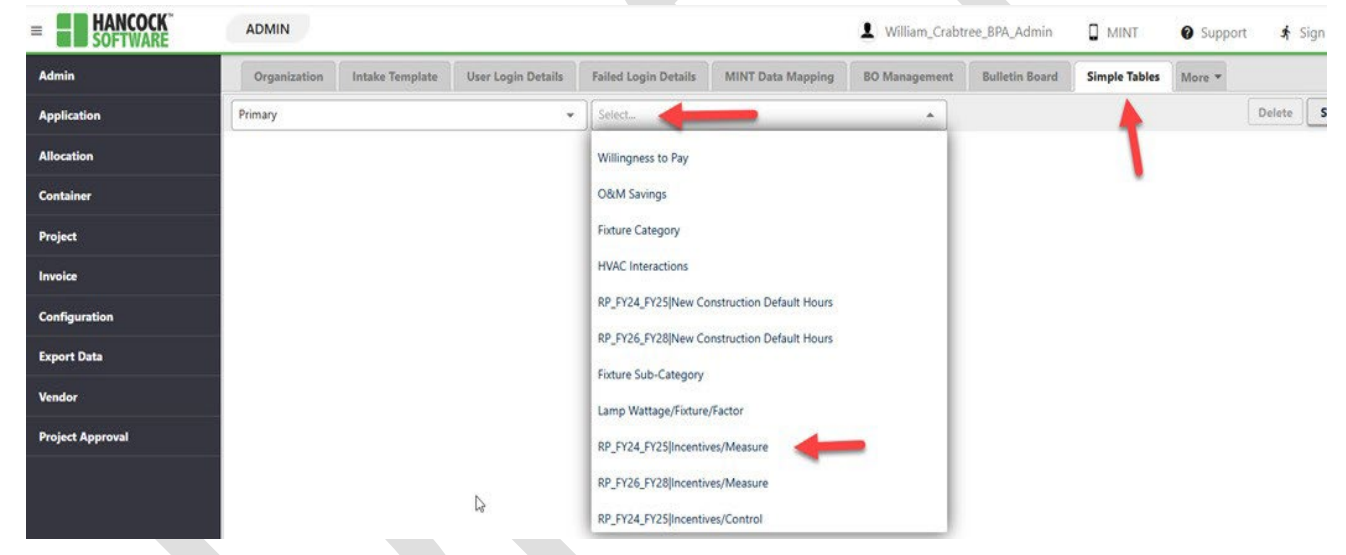

The utility administrator is able to adjust the Utility Incentive amounts in the Utility Incentive column.
 Note: utility incentives may be equal to or less than the standard (BPA) incentive.

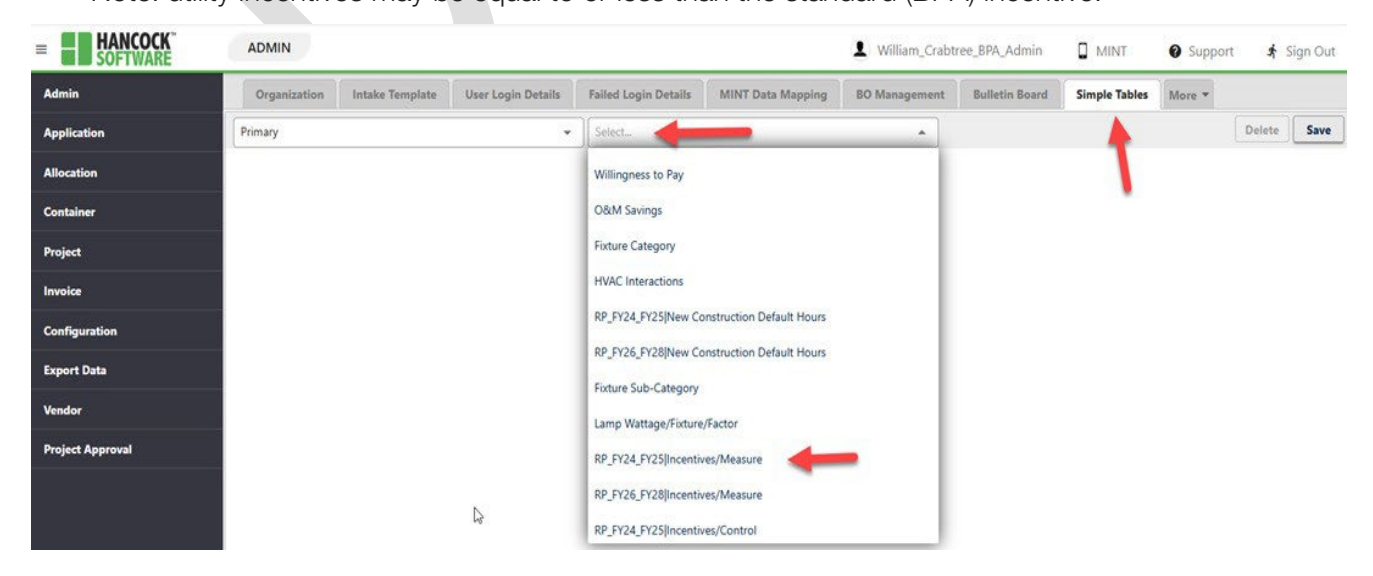

## **New Construction in MINT**

- > Enter the project in Hancock Cloud as described above and sync with MINT.
  - Click the View Project button in MINT.
  - Note: using the customer name or project name to ID the project as new construction is very helpful in identifying the project in MINT.

| Hom<br>Projects Currenti                                                                                                    | e<br>v Assigned         |                         |              |       |
|----------------------------------------------------------------------------------------------------|-------------------------|-------------------------|--------------|-------|
| r ojeco ourona                                                                                                    | , rosigned              |                         |              |       |
| 3 Projects                                                                                                    | Filter Projects         |                         | ۹            | 1     |
| William Crabtree e2e test                                                                                                    | Û                       | ୧ଚି                     | 1            | Accou |
| Cannon Beach         Date: 1/15/2025 2:08:00 PM           () ToDo: (0) Completed: (0)         Items: (0)         Photos: (0)         Notes: (0)                               | Delete<br>Measures: (1) | Directions<br>Docs: (0) | View Project |       |
| William Crabtree e2e test 2                                                                                                    | Û                       | 99                      | 1            |       |
| IN PROGRESS         Site Assessment File.         Date: 1/31/2025 10:41:00 AM           () ToDo: (0) Completed: (0)         Items: (1)         Photos: (0)         Notes: (0) | Delete<br>Measures: (1) | Directions<br>Docs: (0) | View Project |       |
| BC New Consruction 2/7 BC NC 2/7                                                                                                    | Û                       | 66                      | 6            |       |
| IN PROGRESS         Site Assessment File,         Date: 2/7/2025 2:31:00 PM           () ToDo: (0) Completed: (0)         Items: (0) Photos: (0) Notes: (0)                   | Delete<br>Measures: (0) | Directions<br>Docs: (0) | View Project |       |

> Click on the **Building** Info button and start the entries to make it a **New Construction** Project.

| Hancock MINT                                                                                                    |                                                     | - |                         |
|----------------------------------------------------------------------------------------------------|-----------------------------------------------------|---|-------------------------|
| ligned in as William_Crabtree_BPA_Admin                                                                              |                                                     |   | All Files               |
| ←                                                                                                    | Project Overview:<br>Site Assessment<br>IN PROGRESS |   |                         |
| BC New Consruction 2/7 BC No<br><address><br/>Aberdeen, 98888<br/>Project: 0000000210<br/>"RP. EV24. EV25"</address> | Client Info Building Info Date                      |   | Mark Project as<br>Done |
| Items (0/0)                                                                                                    | This Project has no proposals.                      |   |                         |

> Selecting "yes" to any of the **Baseline Eligibility** questions will make the project New Construction.

| BC New C                                                                    | ionsruction 2/7 BC NC 2/7 |                    |
|-----------------------------------------------------------------------------|---------------------------|--------------------|
|                                                                             | Saved Notes Save I        | Last Note New Note |
| Mode                                                                        | Deemed                    | <b>_</b>           |
| OM Savings (%)                                                              |                           |                    |
| Baseline Elegibility                                                        | 1                         | l≽                 |
| Is the facility or exterior lighting system newly<br>constructed?           | Yes                       | •                  |
| Is the facility anewly constructed addition to an existing facility?        | No                        | ¥                  |
| Is there a change in the occupancy type as part of the<br>lighting project? | No                        | T                  |
| Is the project a major renovation for reasons other than<br>lighting?       | No                        | •                  |
| Based on your responses the project is defined as:                          | New Construction          | •                  |

When all required info is entered (Note: red box and red asterisks indicate required items), MINT will do its calculations.

|                                   | Building Info                       |
|-----------------------------------|-------------------------------------|
| •                                 | 3C New Construction 2/7 BC NC 2/7   |
| 05                                |                                     |
|                                   | Saved Notes Save Last Note New Note |
| Exterior-Power (Watts)            | 2500                                |
| Exterior-Affected Square Footage  | 1000                                |
| Exterior-Incentive                | 1577.46576                          |
| Exterior-Code Baseline (kWh)      | 21900 MINT<br>Calcs                 |
| Exterior-Proposed (kWh)           | 10950                               |
| Exterior-Unadjusted Savings (kWh) | 10950                               |
| Exterior-Savings %                | 50                                  |
| Exterior-Adjusted Savings (kWh)   | 12134.352                           |

### **Administrative Account Functions**

Adding Users by Administrators. Only users with administrative rights can add others to their respective utility or trade ally. To add a user to your organization, log in with the administrative username and password. Then, click on the Admin Bar, locate the appropriate organization Name and click the Short Name.

|                  | ADMIN                                                                                  |                                    |                   |                  | -                      | L William_Cra        | btree_BPA_Admin   | MINT         | Ø St        | upport 🖈     | Sign Out      |  |
|------------------|----------------------------------------------------------------------------------------|------------------------------------|-------------------|------------------|------------------------|----------------------|-------------------|--------------|-------------|--------------|---------------|--|
| Admin 🛌          | Organization Intake T                                                                  | emplate User Login Details         | Failed Login D    | etails MIP       | (T Data Mapping        | BO Management        | Bulletin Board    | Complete P   | roject Expo | rt Mapping   | More *        |  |
| Application      | Process ALL 3 Reco                                                                     | ords bpa 🛞                         |                   |                  |                        |                      |                   | Add          | Delete      | Clear Search | Export        |  |
| Allocation       | Short Name                                                                             | Organization Name                  | Inactive          | Org Code         | Business Type          | Business Functio     | n FED Tax ID      | State Tax ID | Email       | Can C        | reate Organic |  |
| Container        | 🕸 bpa                                                                                  | Q                                  | (All) *           | Q.               | Q                      | ٩                    | Q                 | ٩            | ٩           | (Ali)        |               |  |
| Project          | BPA Child     Bonneville Expedition                                                    | BPA Child<br>Bonneville Expedition |                   | 12345            | Utility                |                      |                   |              |             |              | 0             |  |
| Invoice          |                                                                                        | Bonneville Power Administration    |                   | 13738            |                        |                      |                   |              |             |              |               |  |
| Configuration    |                                                                                        |                                    |                   |                  |                        |                      |                   |              |             |              |               |  |
| Export Data      | G User Roles                                                                           |                                    |                   |                  |                        |                      |                   |              |             | Ad           | id Expoi      |  |
| Vendor           | Role Name                                                                              | Role Description                   |                   |                  |                        |                      |                   |              |             |              |               |  |
| Project Approval | BPA User                                                                               | Same as BPA Admin role.            | but can't chang   | e budget         |                        |                      |                   |              |             |              |               |  |
|                  | BPA Admin                                                                              | BPA Administrator for We           | atherization, wi  | th access to all | low income workfle     | ow and configuration | screens           |              |             |              |               |  |
|                  | Trade Ally User                                                                        | Basic user privileges, abili       | ty to view user p | projects regard  | less of utility associ | ation                |                   |              |             |              |               |  |
|                  | Utility View Only Same as Utility User role, but can't edit                            |                                    |                   |                  |                        |                      |                   |              |             |              |               |  |
|                  | Trade Ally Manager Trade ally Manager for Weatherization, with access to admin screens |                                    |                   |                  |                        |                      |                   |              |             |              |               |  |
|                  | Users                                                                                  |                                    |                   |                  |                        |                      | _                 | Add          | Edit        | Clear Searc  | h Export      |  |
|                  | D Login Name                                                                           | Full Name Ex                       | ternal User ID    | Address          | Zip City               | State E              | mail              | Phon         | ie1         | User Role    | Active        |  |
|                  | ۹                                                                                      | ۹. ۹                               |                   | Q.               | Q Q                    | ٩. (                 | 2                 | Q            | 30          | Q            | Q             |  |
|                  | W_Crabtree_BPA_User                                                                    | W_Crabtree_BPA_User                |                   |                  | 97201 United           | States v             | ecrabtree@bpa.gov | 5032         | 303279      | BPA User     | Yes           |  |

|                  | ADMIN                  |                                                                                       |                             |                     |               |             | 1                 | William_Crabtree_B | PA_Admin  |              | O Support             | Sign Out |
|------------------|------------------------|---------------------------------------------------------------------------------------|-----------------------------|---------------------|---------------|-------------|-------------------|--------------------|-----------|--------------|-----------------------|----------|
| Admin 🛻          | Organization Intake Te | mplate User Login Details                                                             | Failed Login Details        | MINT Data           | Mapping BO    | Management  | Bulletin Board    | Audit Log More     | *         |              |                       |          |
| Application      | G Process ALL 142 Rev  | cords Otar Narra                                                                      |                             |                     |               |             |                   |                    |           | Add          | Delete Clear Search   | Export   |
| Allocation       | Short Name C           | Organization Name                                                                     | Inactive                    | Org Code            | Business Type | Business Fu | nction FED Tax ID | State Tax ID       | Email     | Can          | Create Organizations  | Allows   |
| Container        | Q (                    | a,                                                                                    | (AI) *                      | Q,                  | Q,            | а,          | 9,                | Q,                 | 0,        | (AI)         |                       | Q,       |
| Project          | C > Farmers F          | armers                                                                                |                             | 10174               | Utility       |             |                   |                    |           |              |                       |          |
|                  | Nespelem N             | lespelem                                                                              |                             | 10273               | Utility       |             |                   |                    |           |              |                       |          |
| Invoice          | > Lakeniew L           | akeview                                                                               |                             | 10235               | Utility       |             |                   |                    |           |              |                       |          |
| Configuration    | > K <sup>0</sup>       | ionneville Power Administration                                                       | 0                           | 13738               |               |             |                   |                    |           |              | 8                     |          |
| Export Oata      |                        |                                                                                       |                             |                     |               |             |                   |                    |           |              |                       |          |
| Vendor           | User Roles             |                                                                                       |                             |                     |               |             |                   |                    |           | Adv          | Export Total: 5       |          |
| Project Approval | O Role Name            | Role Description                                                                      |                             |                     |               |             |                   |                    |           |              |                       |          |
|                  | BPA User               | Same as 8PA Admin n                                                                   | sle, but can't change budge | e .                 |               |             |                   |                    |           |              | 1.1                   |          |
|                  | BPA Admin              | 8PA Administrator for                                                                 | Weatherization, with acces  | is to all low incom |               |             |                   |                    |           |              |                       |          |
|                  | Trade Ally User        | Basic user privileges ability to view user projects regardless of utility association |                             |                     |               |             |                   |                    |           |              |                       |          |
|                  | Utility View Only      | Same as Utility User n                                                                | xle, but can't edit         | 124                 |               |             |                   |                    |           |              |                       |          |
|                  | Trade Ally Admin       | Trade ally Manager for Weatherization, with access to all non-admin screens           |                             |                     |               |             |                   |                    |           |              |                       |          |
|                  | Users                  |                                                                                       |                             |                     |               |             |                   | A                  | dd Edit   | Clear Search | Export Total: 43      |          |
|                  | 🗇 Login Name           | Full Name                                                                             | External User ID A          | ddress Zip          | City          | State Er    | nail              | Phone 1            | User Role | Active       | User ID               |          |
|                  | 0,                     | Q.                                                                                    | Q. Q                        | . a                 | Q.            | a a         |                   | Q.                 | Q         | Q            | Q                     |          |
|                  | W_Crabtree_BPA_User    | W_Crabtree_BPA_User                                                                   |                             | 9720                | United States | w           | ecrabtree@bpa.gov | 5032303279         | 8PA User  | Yes          | 38e13fb5-a99e-4f19-8  |          |
|                  | Brice_Lang_BPA_USER    | Brice Lang                                                                            |                             |                     |               | be          | lang@bpa.gov      |                    | BPA User  | Yes          | \$b0c9cb2-af0b-41a6-a |          |

Click the Add button, you will see the ADD/Edit Organization User screen (which has been completed and ready to save below). Note: all the fields with the red asterisk are required. The Field Role is also required in order to move projects between Hancock Cloud and MINT. Click Save and the new person has been added. The only Program Template is "Primary."

| Add/Edit Organization User |                                              |
|----------------------------|----------------------------------------------|
| Authentication Type"       | la sur esta                                  |
| Sql Authentication         |                                              |
| Login Name*                | Password*                                    |
| Bill_C_BPA_User            |                                              |
| Full Name*                 | Required Reset Password Inactive Unlock User |
| Bill E Crabtree            |                                              |
| Phone                      | Email                                        |
|                            | wecrabtree@bpa.gov                           |
| Address                    | ZIP                                          |
| City                       | State                                        |
| BPI Number                 | BPI Expiration Date                          |
| User Role*                 | Field Role Required!                         |
| BPA User                   | ✓ Auditor ⊗                                  |
| Program Templates*         |                                              |
| Primary 🕲                  |                                              |

Save Cancel

#### **Miscellaneous Tips**

The Hancock Cloud has a quick link to resources in the bottom left of the screen called Release Notes. Click it to activate, you will see the direct connection to the Commercial Lighting page on bpa.gov.

| SOFTWARE      |        |      |                   | Antonio anto     |         | 2012/2012/01/00 | 10.01 | 6.93 o - 7840   | 101010 ADD20203 |              | · ··    | iniam_craber | e_DPA_Admin      | U MINI    | U S      | upport <b>a</b>  | sign Out   |
|---------------|--------|------|-------------------|------------------|---------|-----------------|-------|-----------------|-----------------|--------------|---------|--------------|------------------|-----------|----------|------------------|------------|
| dmin          | Or     | rgan | ization Intalo    | e Template U     | ser Log | in Details      |       | Failed Login De | tails MINT      | Data Mapping | 80 Ma   | inagement    | Bulletin Board   | Audit Log | More *   |                  |            |
| pplication    | G      |      | Process ALL 142   | Records          | User    | Name            |       | ]               |                 |              |         |              |                  | Add       | Delete   | Clear Search     | Export     |
| llocation     | 0      |      | Short Name        | Organization N   | me      | Inact           | live  | Org Code        | Business Typ    | e Business I | unction | FED Tax ID   | State Tax ID     | Email     | Can      | Create Organizat | tions      |
| ontainer      |        |      | Q                 | ٩                |         | (All)           | *     | Q               | Q               | Q            |         | Q            | Q                | ٩         | (AII)    |                  | *          |
|               | 0      | >    | Richland          | Richland         |         |                 |       | 10089           | Utility         |              |         |              |                  |           |          |                  |            |
| ject          | 0      | >    | USN Bangor        | USN Bangor       |         |                 |       | 10409           | Utility         |              |         |              |                  |           |          |                  |            |
| oice          | 0      | >    | Okanogan Coop     | Okanogan Coop    |         |                 |       | 10285           | Utility         |              |         |              |                  |           |          |                  |            |
| nfiguration   | 0      | λ.   | KTU               | KTU              |         |                 |       | 13927           | Utility         |              |         |              |                  |           |          |                  |            |
|               | 0      | >    | Albion            | Albion           |         |                 |       | 10055           | Utility         |              |         |              |                  |           |          |                  |            |
| port Data     | D      | >    | Ellensburg        | Ellensburg       |         |                 |       | 10072           | Utility         |              |         |              |                  |           |          |                  |            |
| ador          | 0      | >    | Monmouth          | Monmouth         |         |                 |       | 10083           | Utility         |              |         |              |                  |           |          |                  |            |
|               | 0      | >    | Northern Lights   | Northern Lights  |         |                 |       | 10278           | Utility         |              |         |              |                  |           |          |                  |            |
| yect Approval | 0      | >    | Whatcom           | Whatcom          |         |                 |       | 10451           | Utility         |              |         |              |                  |           |          |                  |            |
|               | 0      | >    | UEC               | UEC              |         |                 |       | 10388           | Utility         |              |         |              |                  |           |          |                  |            |
|               | 0      | >    | Mason.1           | Mason 1          |         |                 |       | 10246           | Utility         |              |         |              |                  |           |          |                  |            |
|               | 8      | Σ    | Bonners Ferry     | Bonners Ferry    |         |                 |       | 10062           | Utility         |              |         |              |                  |           |          |                  |            |
|               | 0      | >    | DOE-RL            | DOE-RL           |         |                 |       | 10426           | Utility         |              |         |              |                  |           |          |                  |            |
|               | 0      | >.   | Missoula          | Missoula         |         |                 |       | 10259           | Utility         |              |         |              |                  |           |          |                  |            |
|               | 0      | Y    | Minidoka          | Minidoka         |         |                 |       | 10082           | Utility         |              |         |              |                  |           |          |                  |            |
|               | 0      | >    | Big Bend          | Big Bend         |         |                 |       | 10027           | Utility         |              |         |              |                  |           |          |                  |            |
|               | 0      | >    | Tillamook         | Tillamook        |         |                 |       | 10376           | Utility         |              |         |              |                  |           |          |                  |            |
| <b>N</b>      | 0      | >    | Idaho Falls Power | Idaho Falls Powe | r       |                 |       | 10204           | Utility         |              |         |              |                  |           |          |                  |            |
|               | -      | -    |                   |                  |         |                 |       |                 |                 |              |         | 1.000        |                  |           |          |                  | •          |
|               | 10     | 20   | 50 100            |                  |         |                 |       |                 |                 |              |         | Page 1       | of 8 (142 items) | 2         | 3 4      | 5 6 7            | 8 >        |
|               | 242.03 | (Feb | 06, 01:09)        |                  |         |                 |       |                 |                 |              |         |              |                  |           | Copyrigh | t ©2025 Hancock  | k Software |

#### **Release Notes**

For the LC Program Requirements and LC Program Offerings, please click the link below to go to the BPA Commercial Lighting website.

Commercial Industrial Lighting

5

ок

×